## 参展商指南 | Guide for Exhibitors

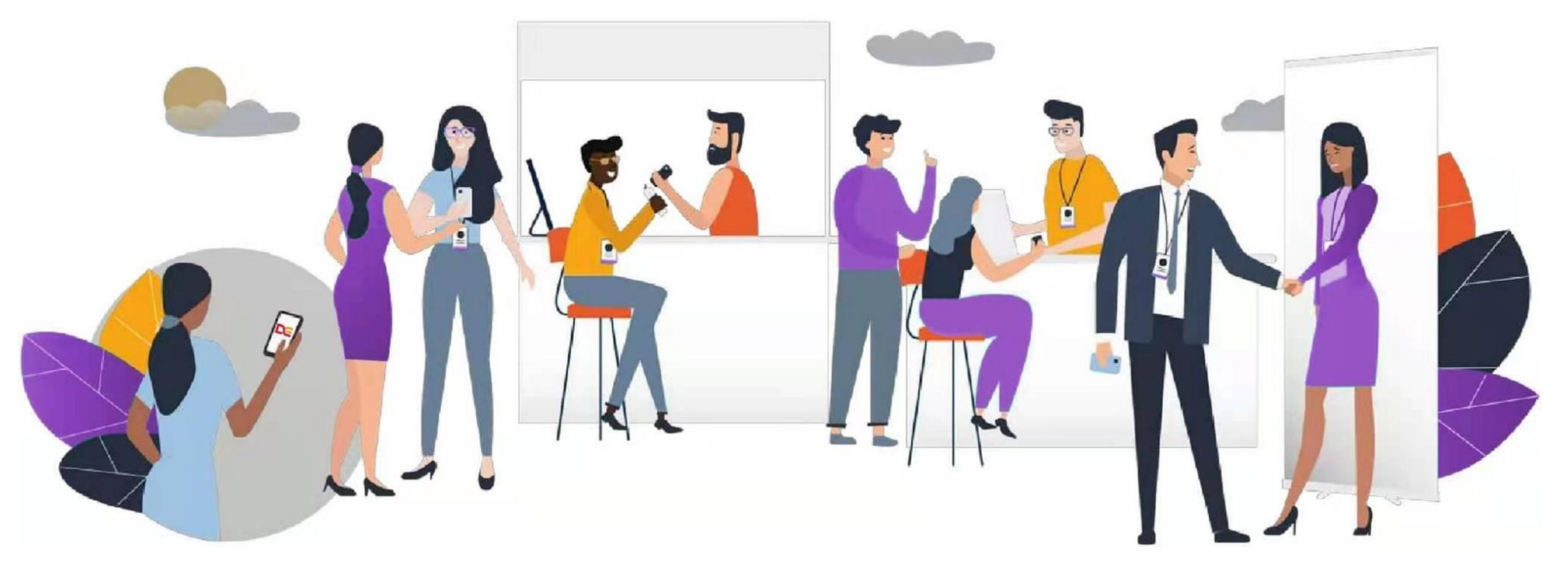

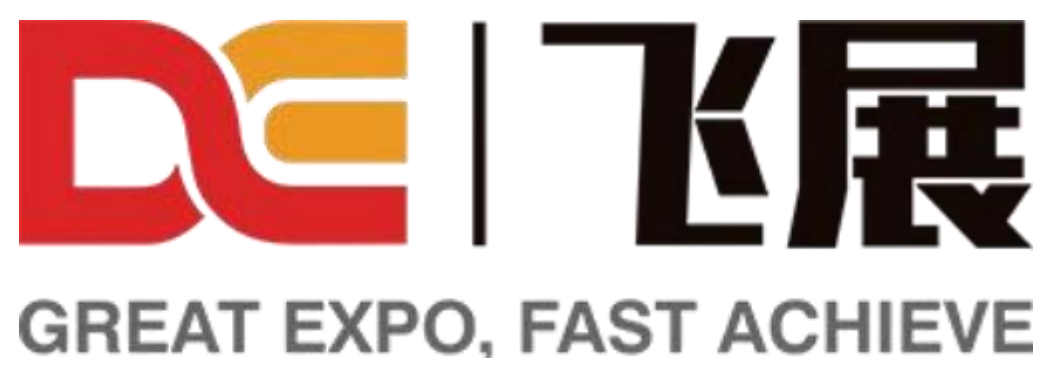

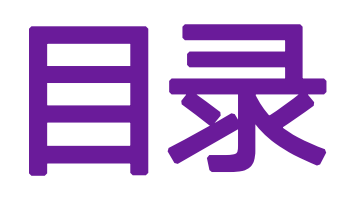

| 1. | 登录  |               | 3  |
|----|-----|---------------|----|
|    | •   | 平台 – 已有账号     | 4  |
|    | •   | 平台 - 没有账号     | 5  |
|    | •   | 平台 - 展商登记     | 6  |
| 2. | 参展商 | 工作区           | 9  |
|    | •   | 导航            | 10 |
|    | •   | 布置展台 - 企业信息   | 12 |
|    | •   | 布置展台 - 企业宣传图  | 13 |
|    | •   | 布置展台 - 企业宣传视频 | 14 |
|    | •   | 布置展台 - 展品     | 15 |
|    | •   | 布置展台 - 新建建品   | 16 |
|    | •   | 布置展台 - 添加展品   | 17 |
|    | •   | 布置展台 - 其他     | 18 |

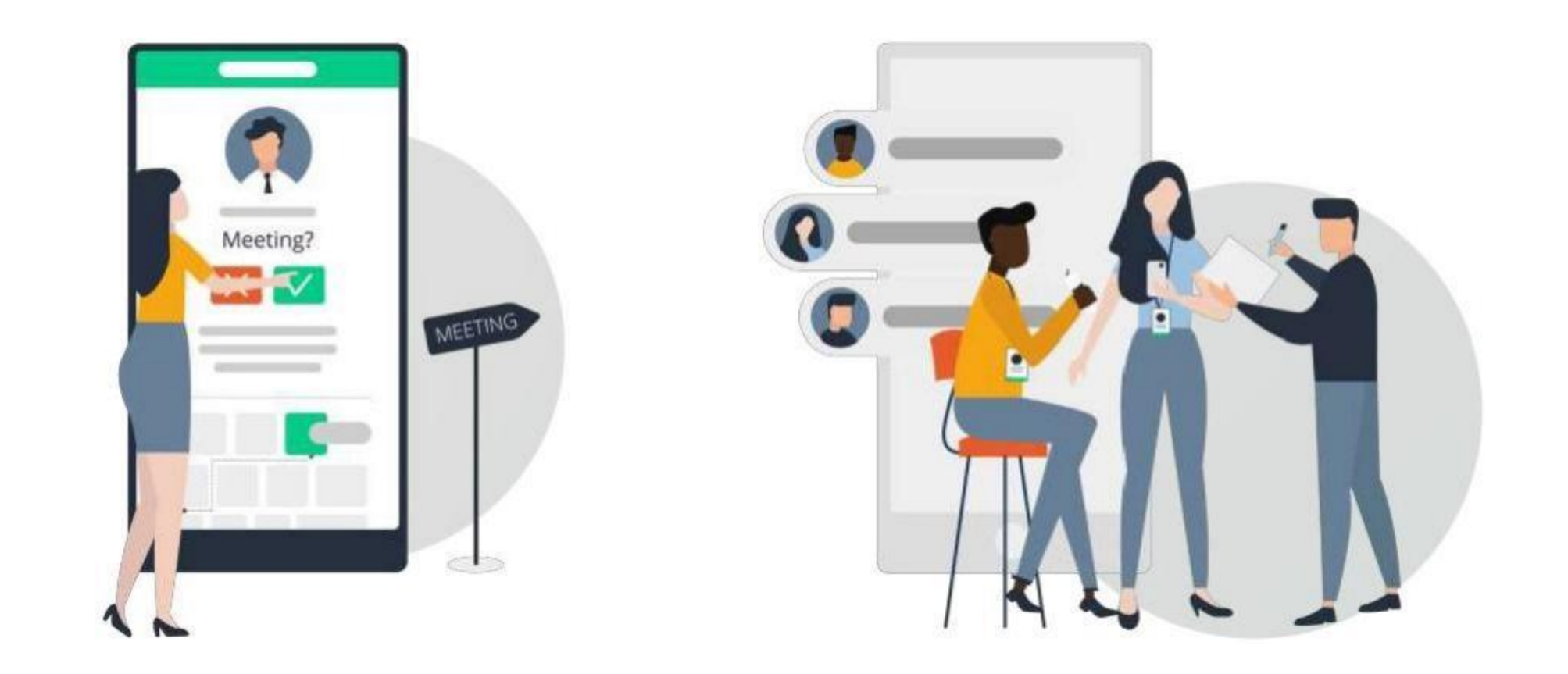

|   | 5  |    | • 采购商信息  | 20 |
|---|----|----|----------|----|
|   | 6  |    | • 询盘     | 21 |
| - | 9  |    | ●  展品库   | 22 |
|   | 10 | 3. | 展会服务专区   | 23 |
|   | 12 |    | • 经贸信息   | 24 |
|   | 13 |    | • 经贸服务   | 25 |
|   | 14 | 4. | 即将上线     | 26 |
|   | 15 |    | • 对接会    | 27 |
|   | 16 |    | • 买家行为分析 | 28 |
|   | 17 | 5. | 联系我们     | 29 |
|   | 18 | •• |          |    |
|   |    |    |          |    |

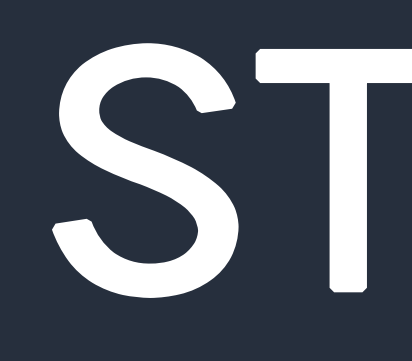

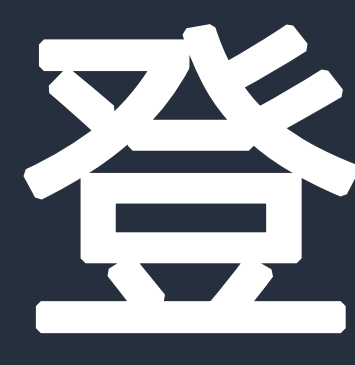

## STEP 1

## 1. 登录 / 平台 - 已有账号

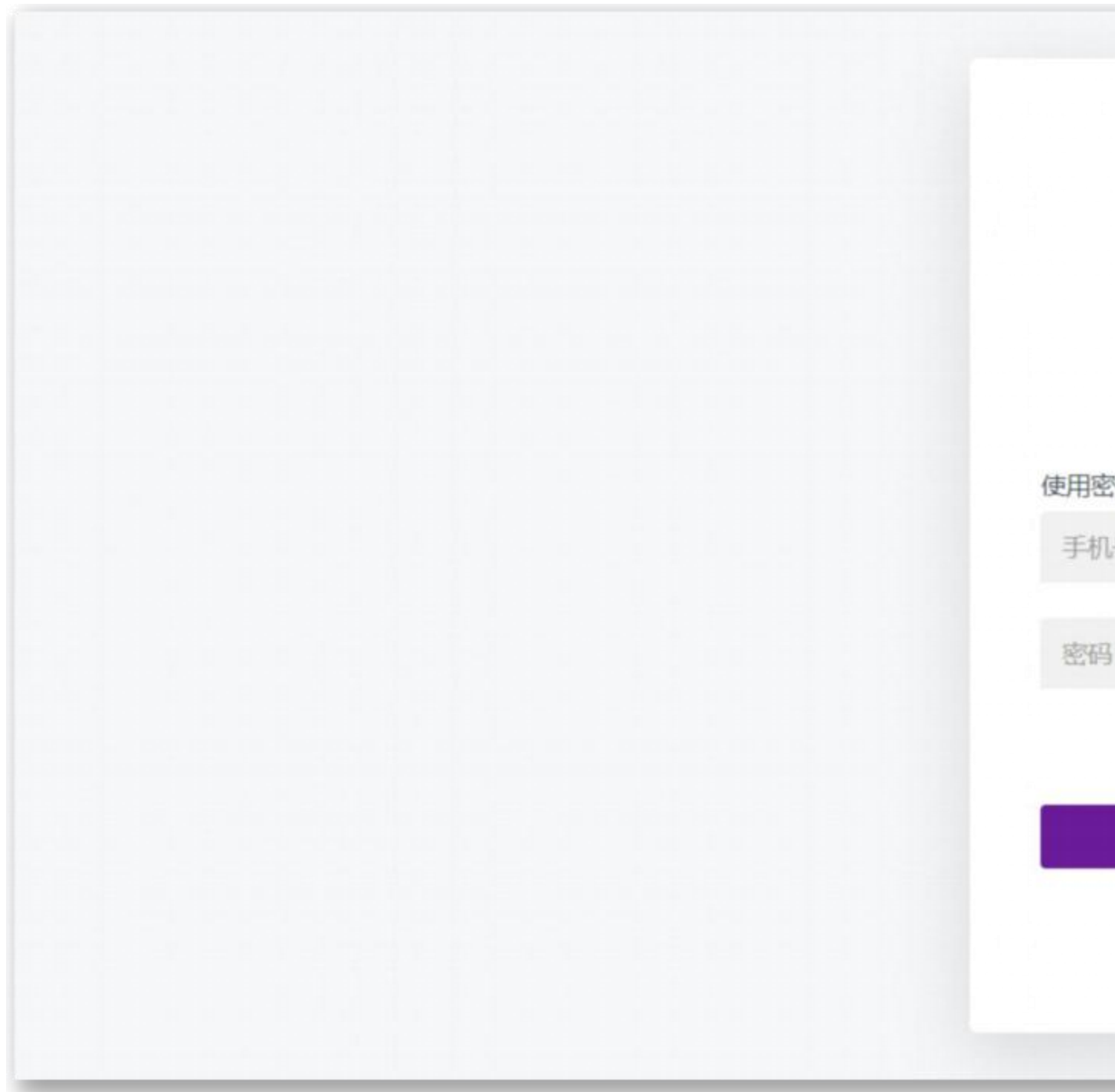

*如果您的手机号码和邮箱还没有注册过,点<u>击注册</u>按钮* 

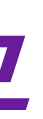

|            | _       |
|------------|---------|
|            |         |
|            | -       |
| ら た 精准展览 高 | 支       |
| 四登录        | 使用验证码登录 |
| 1号码/邮箱     |         |
| 3          | S.      |
|            | 忘记密码    |
| 安司         |         |
|            |         |
| 没有帐号?      | ? 注册    |
|            |         |

在<u>飞展平台</u>访问您的账户

输入已经注册过的手机号码或者邮箱

## 1. 登录 / 平台 - 没有账号

|       | こ た 思 注 册 で 展 平 行 | 2 台帐号 |
|-------|-------------------|-------|
| 手机号注册 | Ð                 | 邮箱注册  |
| +86   | 请输入手机号码           |       |
| 输入验证  | 正码                | 发送验证码 |
| □同意   | 《用户服务协议》          |       |
|       | 免费注               | Ð     |
|       | 已有帐号?             | 登录    |
|       |                   |       |

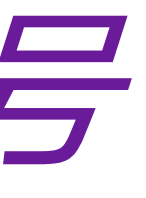

| で展        |                             |
|-----------|-----------------------------|
|           |                             |
| 国家和地区     |                             |
| 字、字母组合的密码 | Q                           |
|           | R                           |
|           |                             |
|           | で 展 平 台 林 号 、 字 母 组 合 的 密 码 |

### 点击注册、填入企业信息、设置密码(如右图)

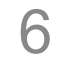

## 1. 登录 / 平台 - 展商登记

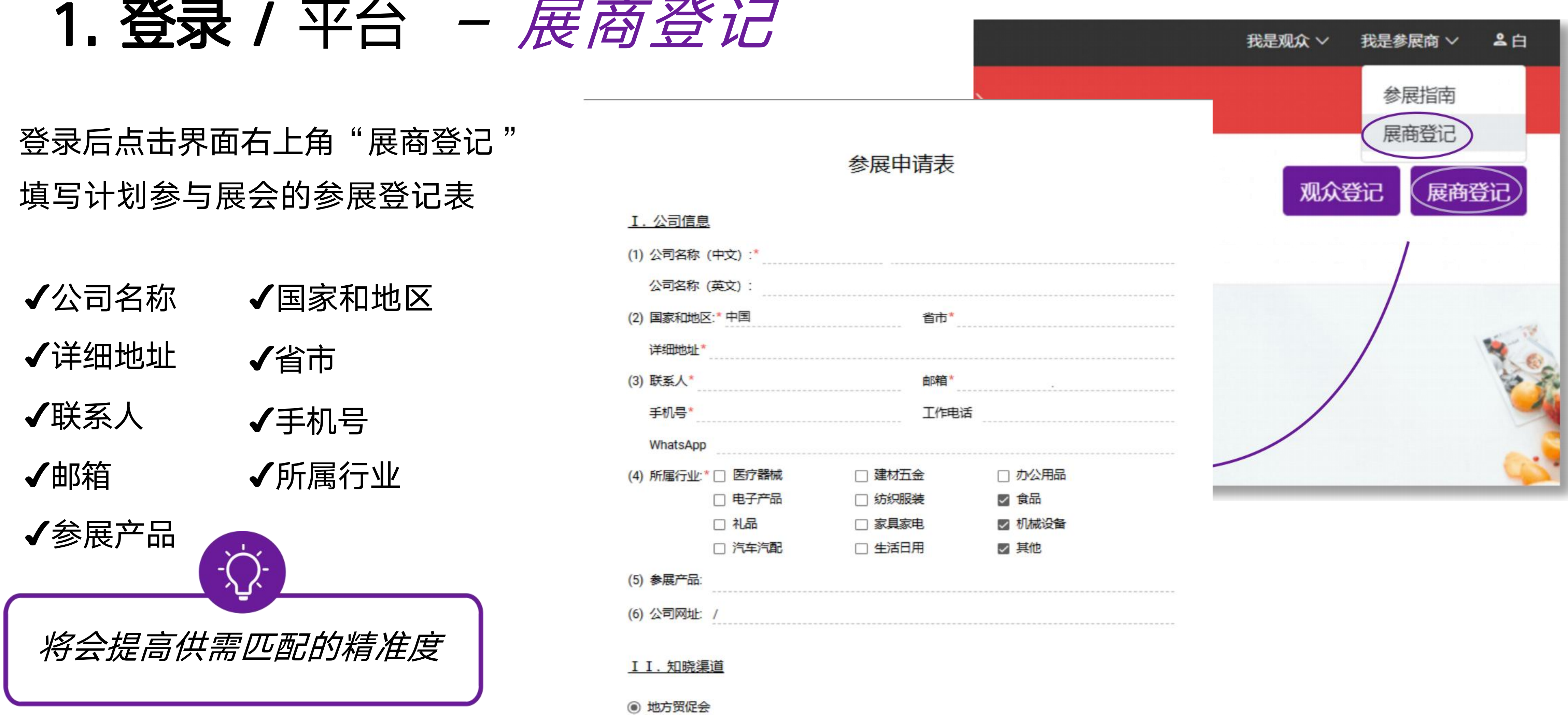

- 网络平台 (贸易投资网/经贸活动云/邮件)
- 行业贸促会/商协会
- 合作单位

## 申请结果

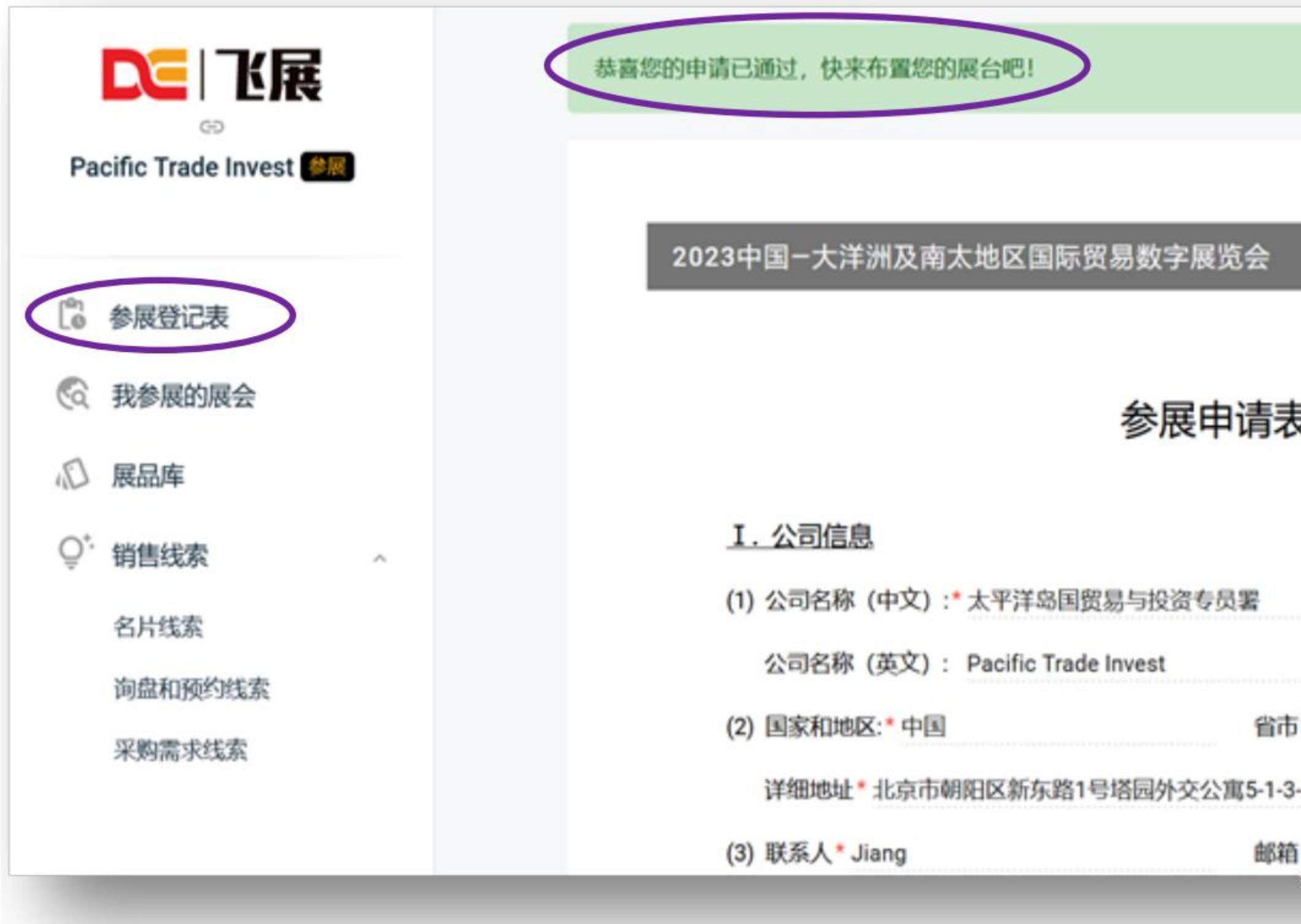

|                             | 布置展台 > | 1 |
|-----------------------------|--------|---|
|                             |        |   |
|                             |        | l |
| 2                           |        | I |
|                             |        | l |
| * 北京市市辖区                    |        | l |
| * Parties and mestor 53 com |        |   |

## 审核结果将通过预填 邮箱发 送,也可登入飞展点击"参展 登记表"查看审核结果。

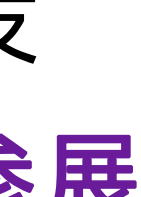

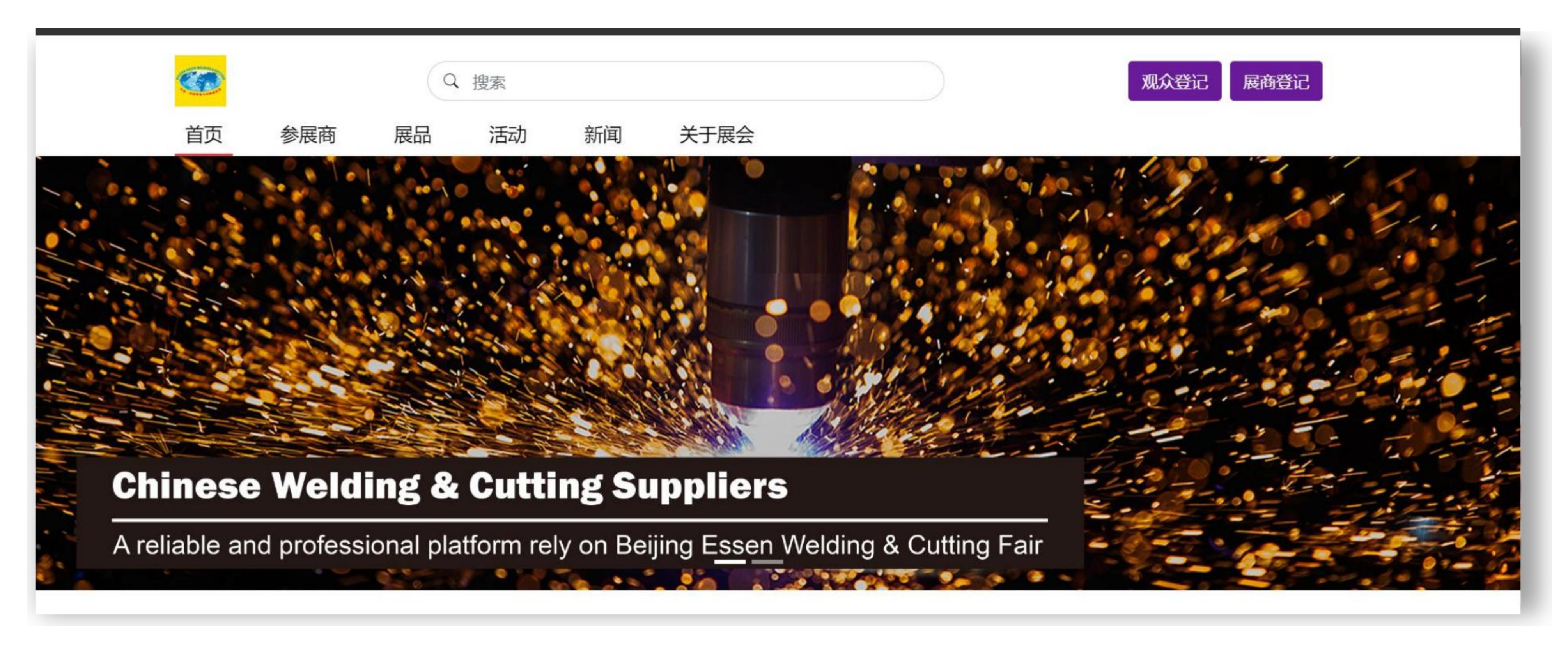

## 完成啦!

## 现在可以开始布置您的展台。

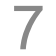

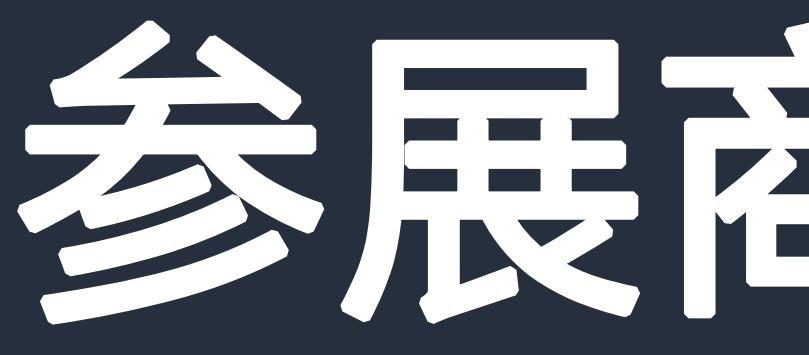

STEP 2

## 参展商工作区

## 2. 参展商工作区/ 导航

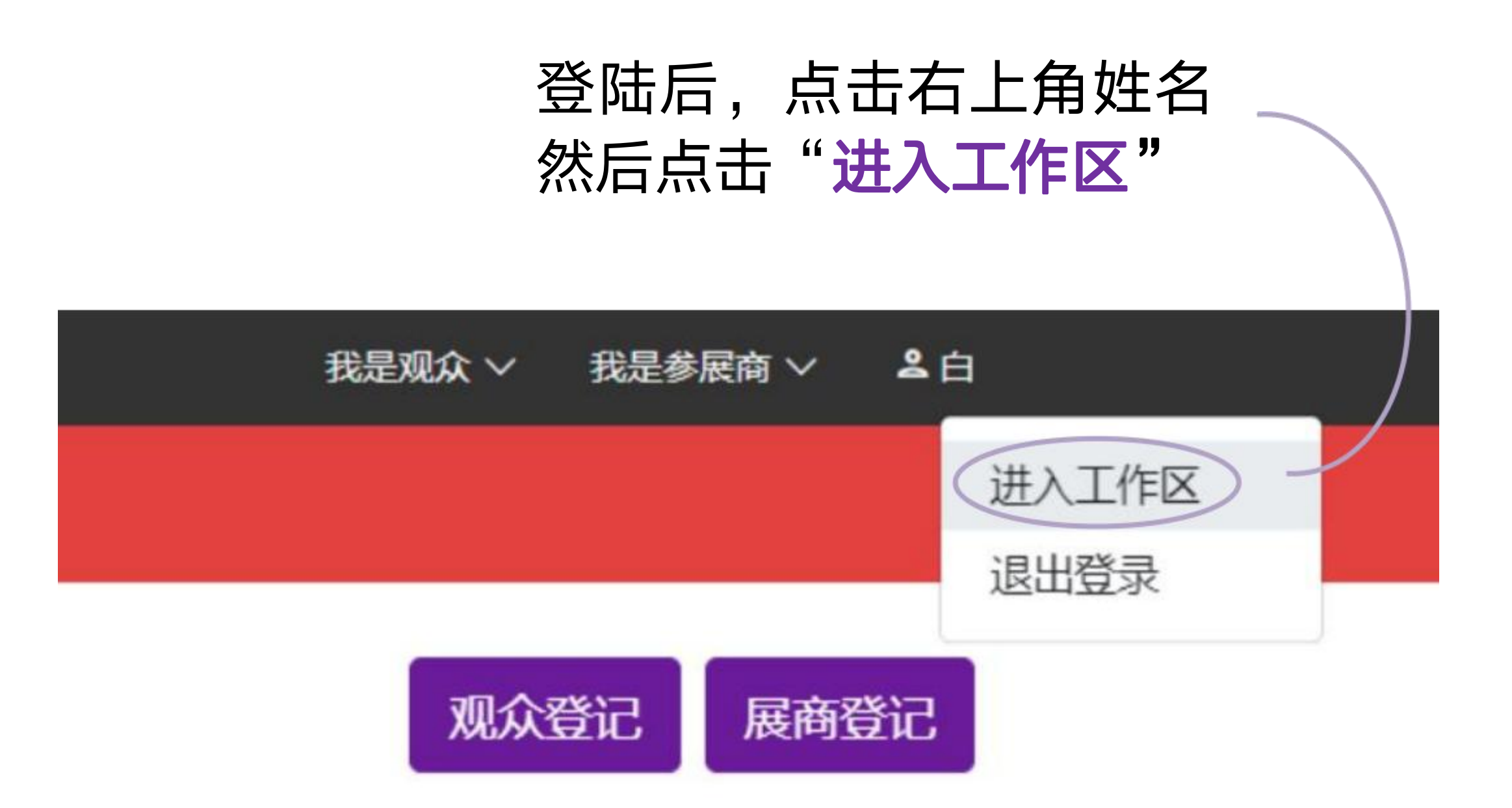

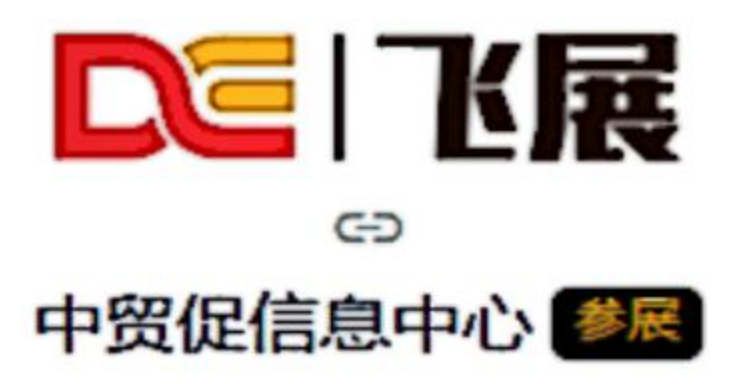

- C 参展登记表
- 我参展的展会 Ca
- D 展品库
- Ō, 销售线索

名片线索

间盘和预约线索

^

采购需求线索

## 这是工作区左侧的菜单栏, 点击不同按钮键查看您的 相关信息。

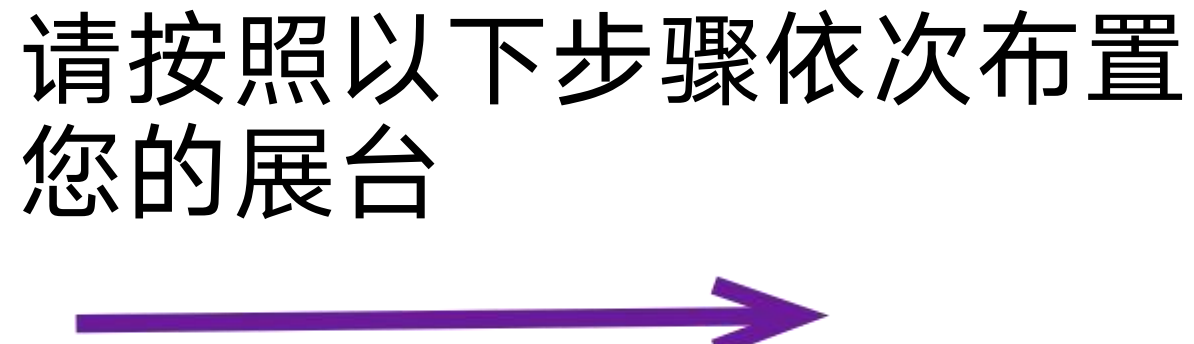

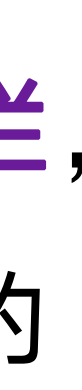

## 2. 参展商工作区/布置展台

| ▶   1/2                    |         | 所有展会    | 所有展会 ▼ |                                                                                     |                          |  |  |
|----------------------------|---------|---------|--------|-------------------------------------------------------------------------------------|--------------------------|--|--|
| eo<br>Pacific Trade Invest |         |         | 展会名称   | 尔                                                                                   | 日期                       |  |  |
|                            | ¢٩<br>ا | 参展登记表   | OOSP   | 中国-大洋洲及南太地区国际贸易数字展览会<br>为促进国内国际市场更好联通,推动外贸保稳提质,进一步深化<br>与澳大利亚、新西兰、斐济、所罗门群岛等大洋洲及南太地区 | 开始于 2023-1<br>结束于 2023-1 |  |  |
|                            | 6       | 我参展的展会  |        |                                                                                     |                          |  |  |
|                            | D       | 展品库     |        |                                                                                     |                          |  |  |
|                            | Q*.     | 销售线索 ^  |        |                                                                                     |                          |  |  |
|                            |         | 名片线索    |        |                                                                                     |                          |  |  |
|                            |         | 询盘和预约线索 |        |                                                                                     |                          |  |  |
|                            |         | 采购需求线索  |        |                                                                                     |                          |  |  |
|                            |         |         |        |                                                                                     |                          |  |  |
|                            |         |         |        |                                                                                     |                          |  |  |

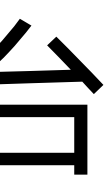

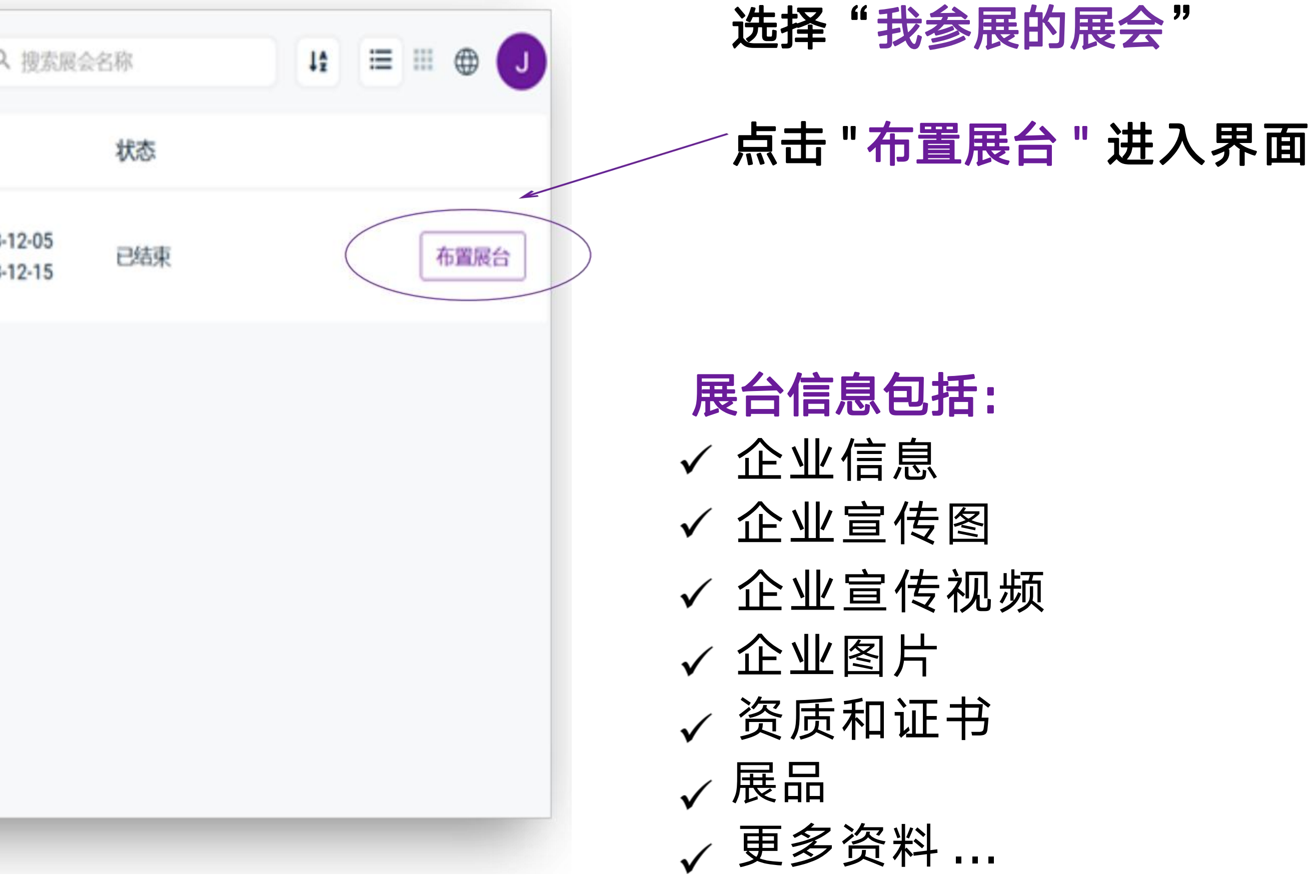

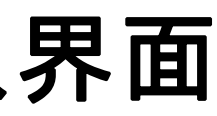

## 2. 参展商工作区/布置展台——企业信息

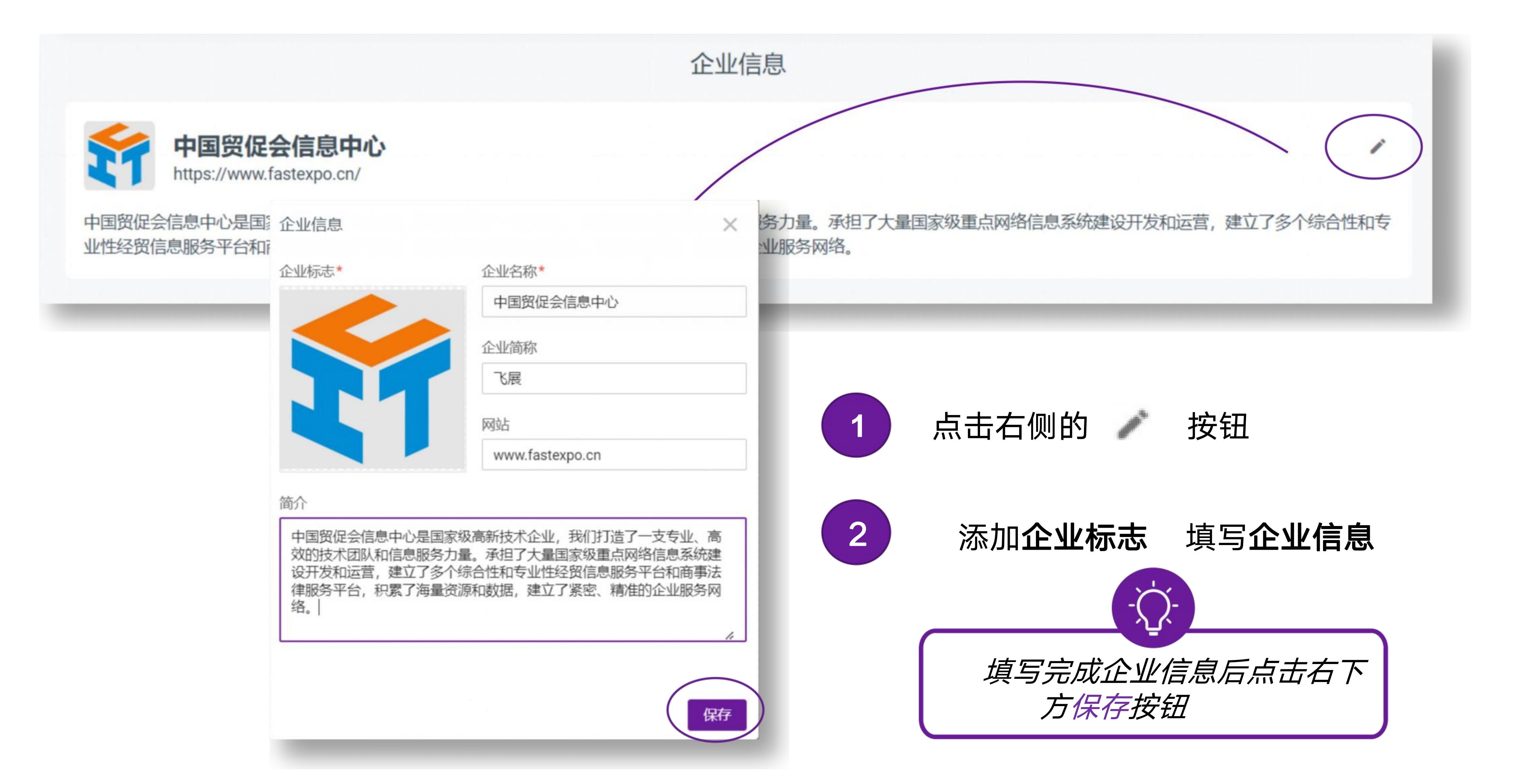

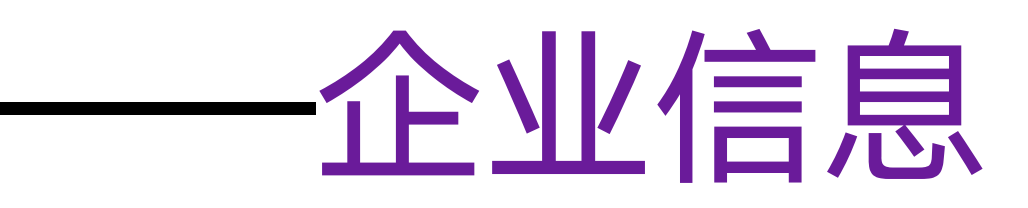

## 2. 参展商工作区/布置展台——企业宣传图

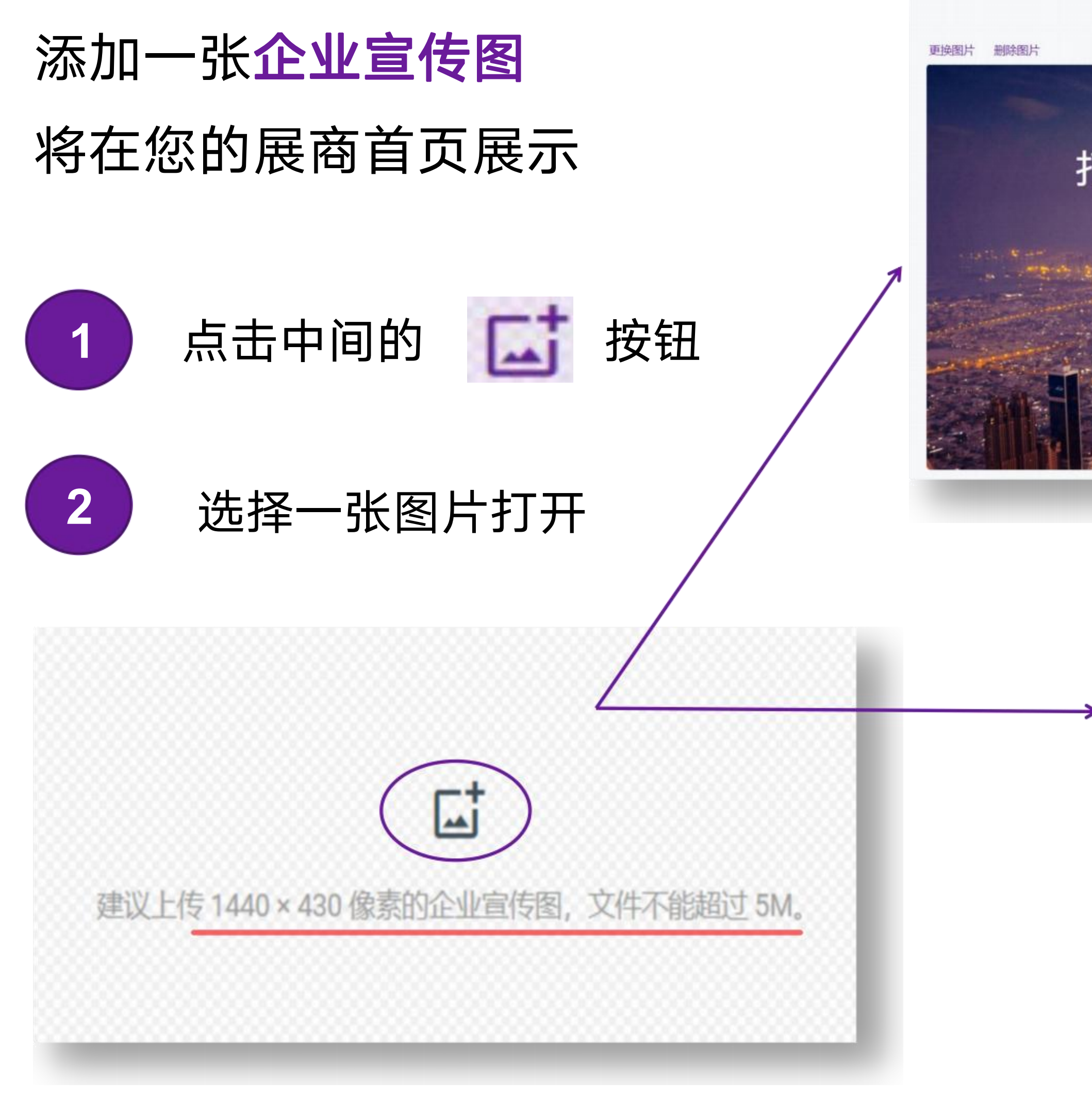

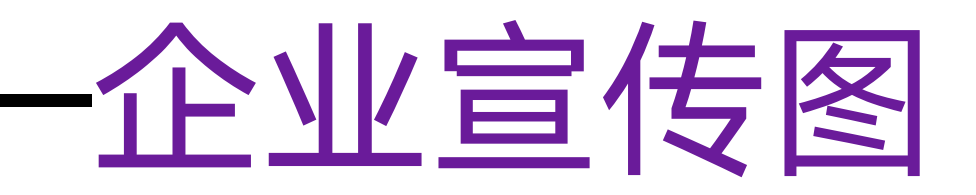

## 企业宣传图 建议上传 1440 × 430 像素的企业宣传器, 文件不能超过 5M 打造协同共享的数字展览新生态 为主办方高效赋能 为参展商精准获客 为采购商智能选购 M 中国贸促会信息中心中国 -官方网站日

### 打造协同共享的数字展览新生态

为主办方高效赋能 为参展商精准获客 为采购商智能选购

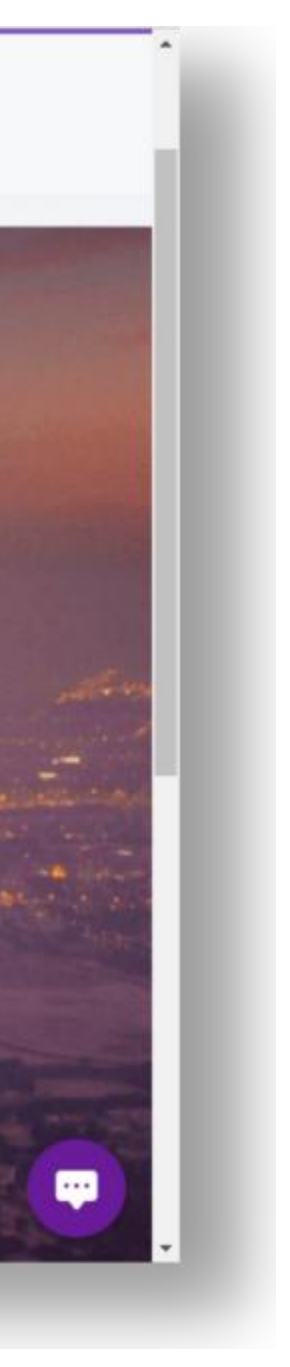

Ŀ 递名片

## 2. 参展商工作区/ 布置展台——企业宣传视频

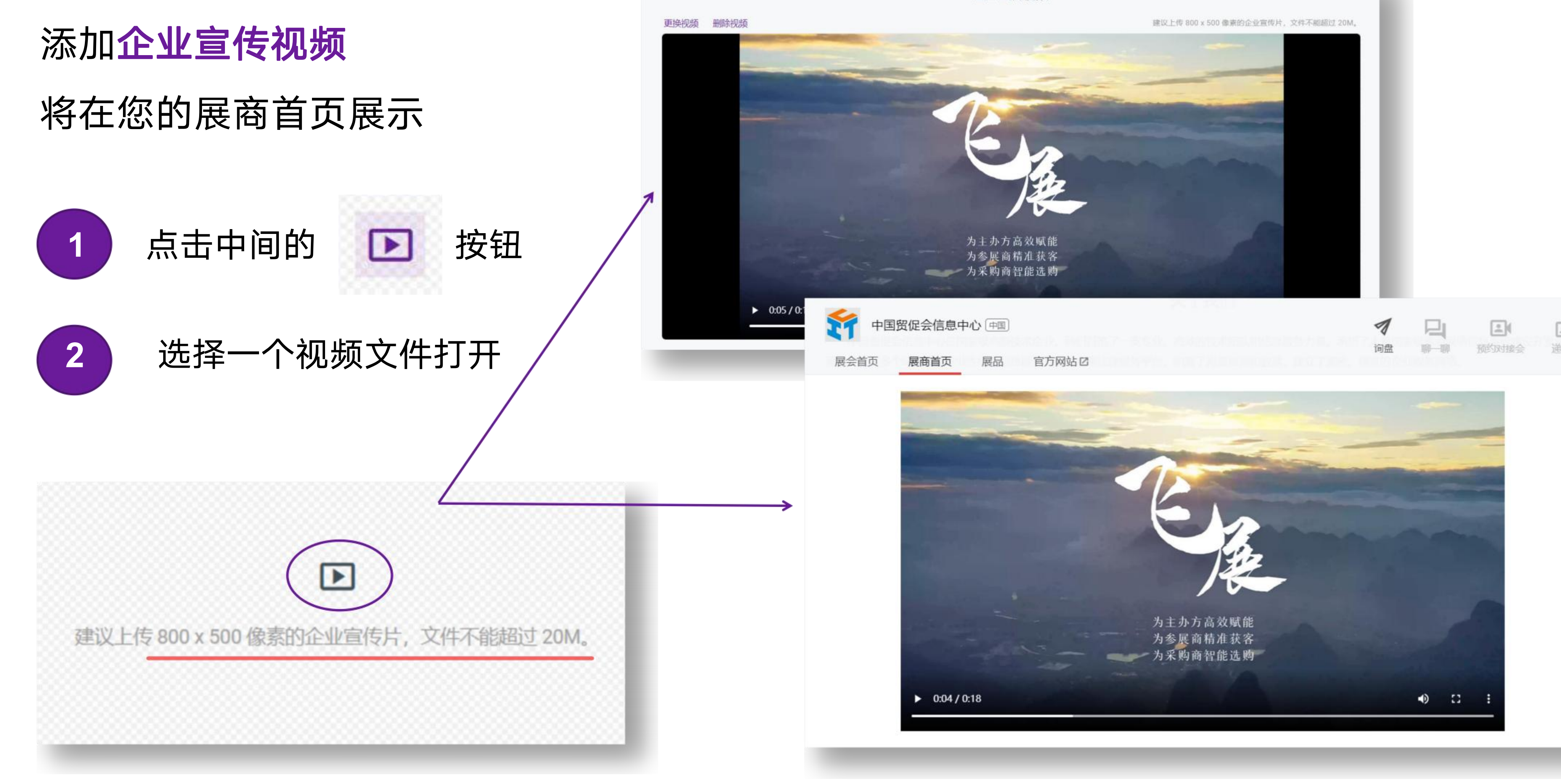

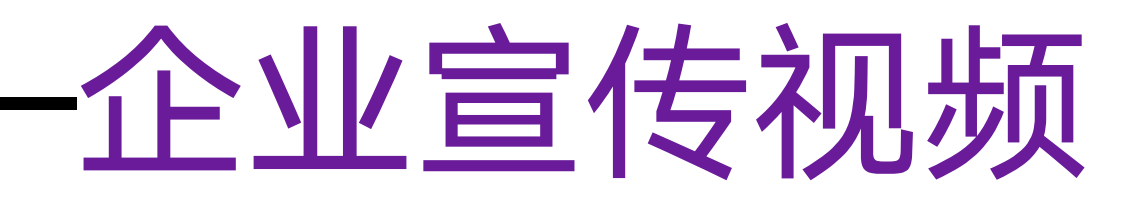

企业宣传视频

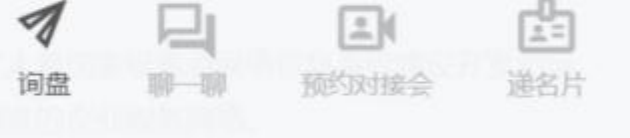

## 2. 参展商工作区/ 布置展台——展品

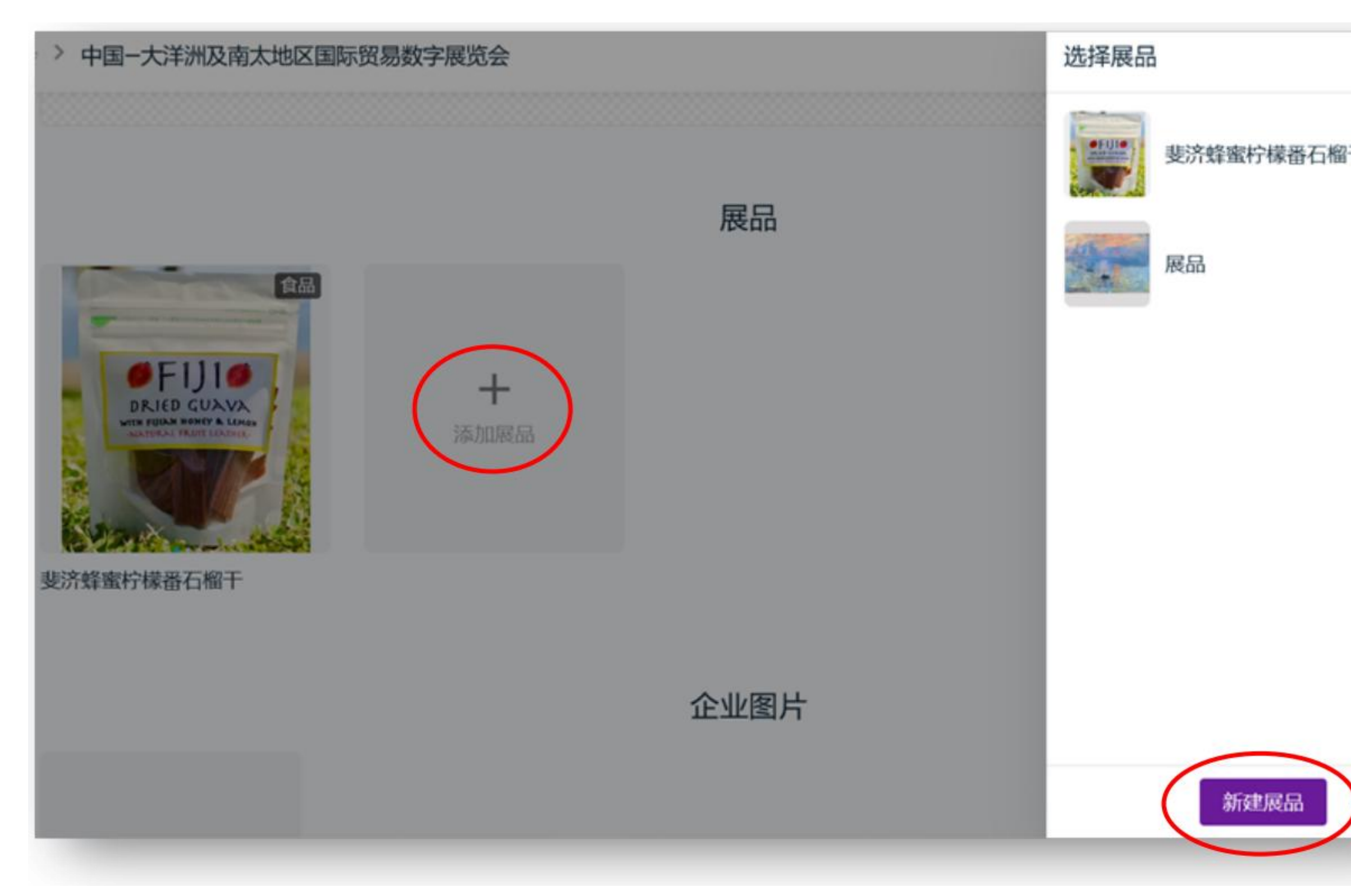

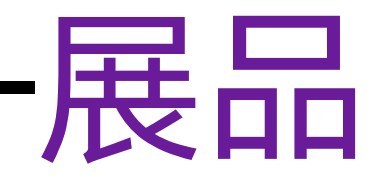

| Ŧ |              | <b>"新</b><br>输入您 | <b>建展品"</b><br>的展品信 | 包                                     |
|---|--------------|------------------|---------------------|---------------------------------------|
|   |              |                  | 新建展品                |                                       |
|   | 基础信息         |                  |                     |                                       |
|   | 标题* @        |                  |                     |                                       |
|   | 中文(简体)       |                  |                     |                                       |
|   | English (US) |                  |                     |                                       |
|   | 标签           |                  |                     | ct                                    |
|   | 标签           |                  |                     | · · · · · · · · · · · · · · · · · · · |
|   | 简介           |                  |                     | 能超过 10M                               |
|   | 中文(简体)       |                  |                     |                                       |

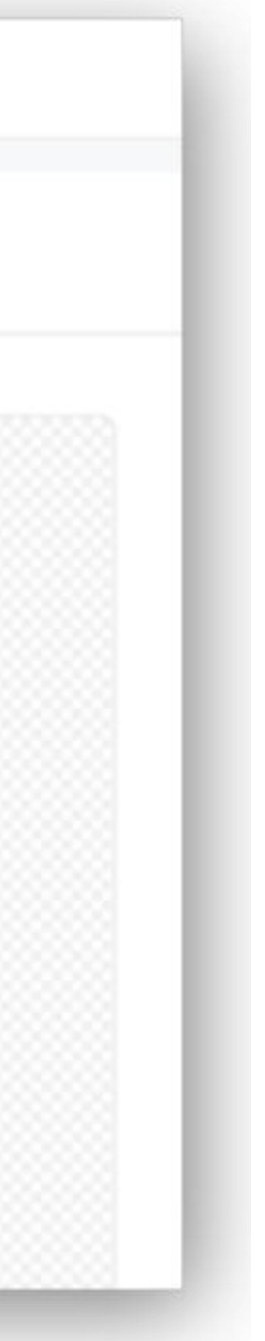

## 2. 参展商工作区/布置展台——新建展品

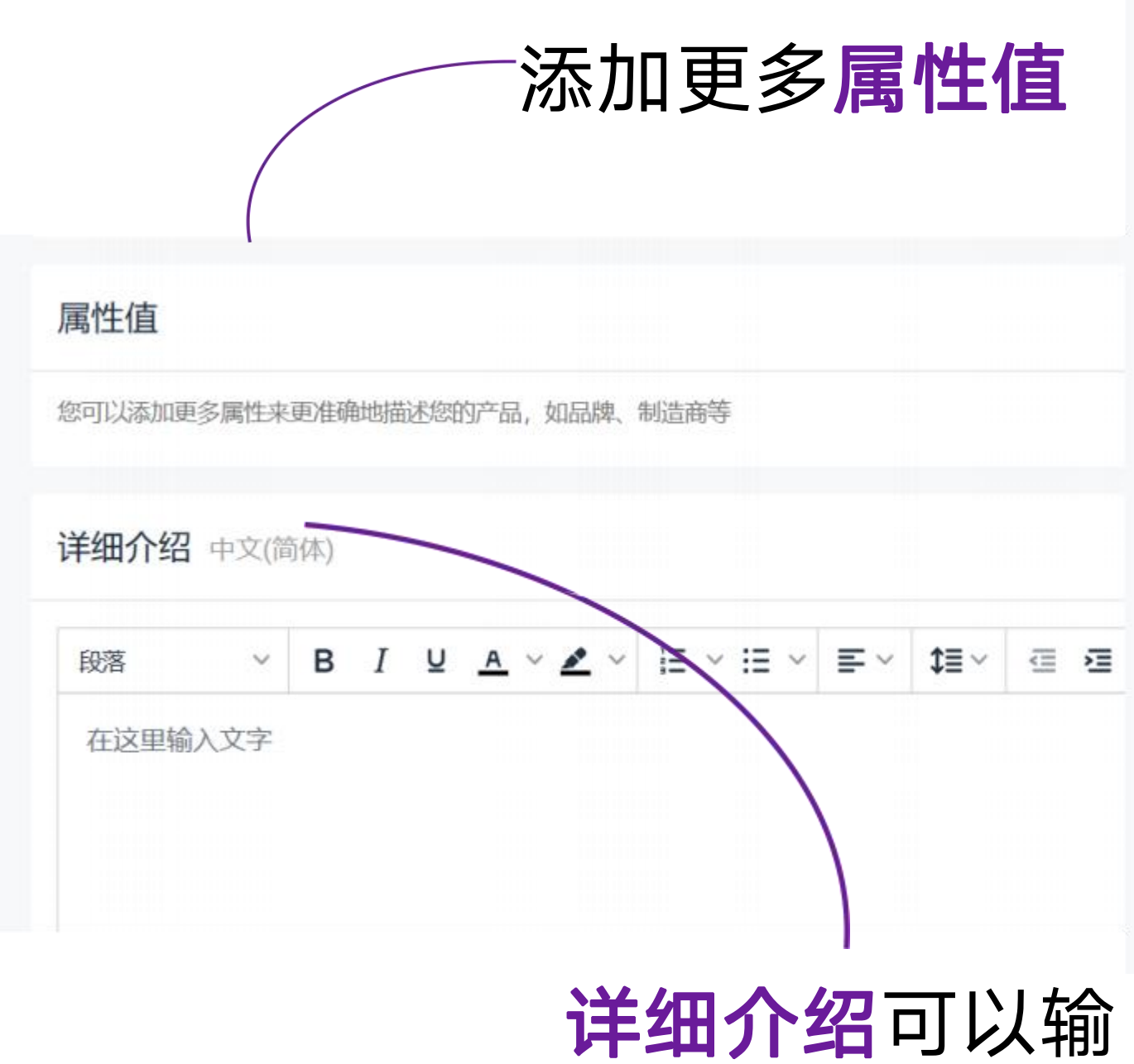

入文字,也可以 是图片

基础信息 标题\* 🕜 中文(简体) 产品 English (US)

标签

标签

简介

中文(简体)

English (US)

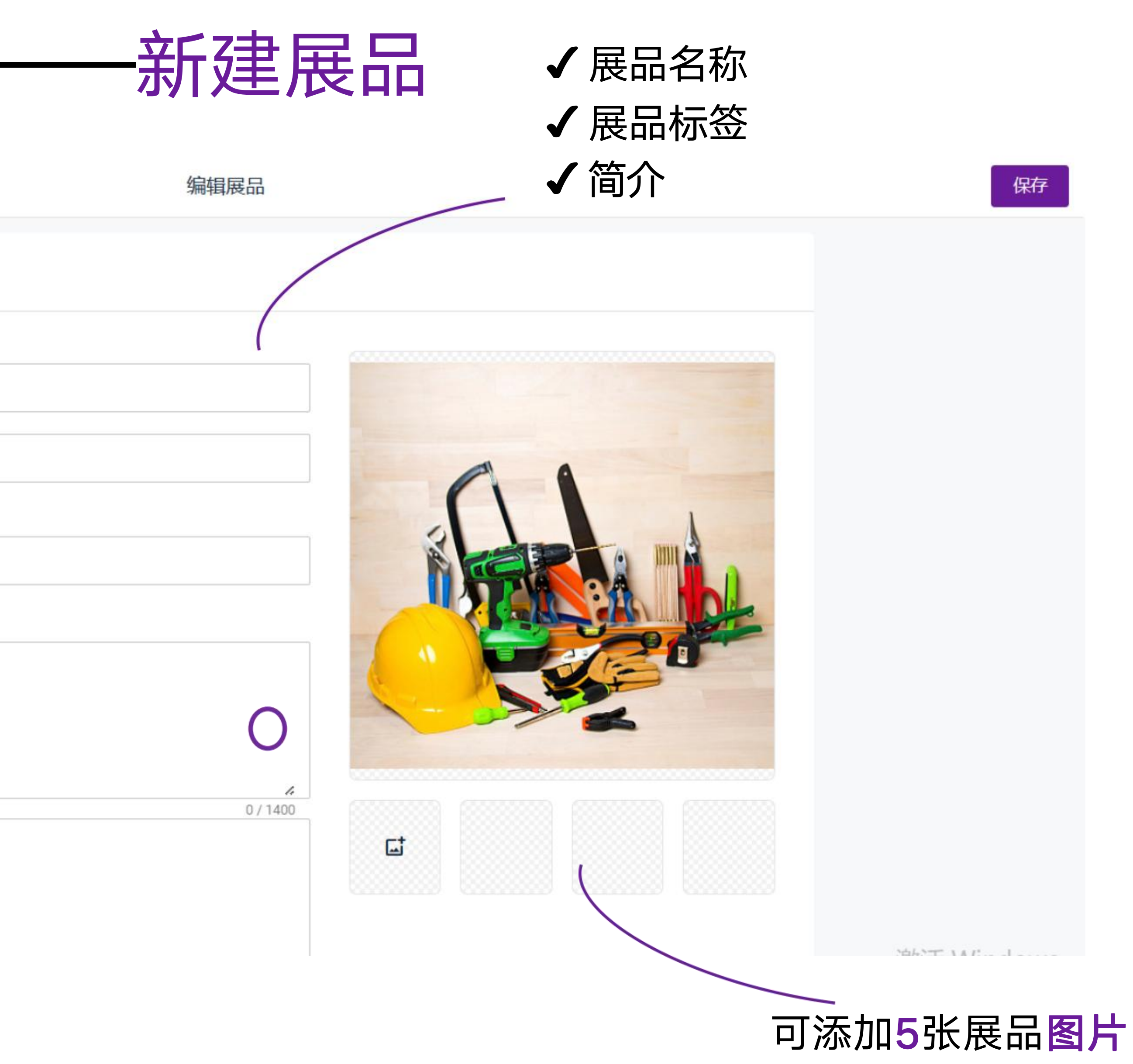

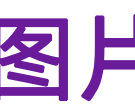

## 2. 参展商工作区/ 布置展台——添加展品

|                   | 展品 | 选择展品 |
|-------------------|----|------|
| <image/> <image/> |    |      |
|                   |    |      |

## 添加展品 将在您的展台中展示

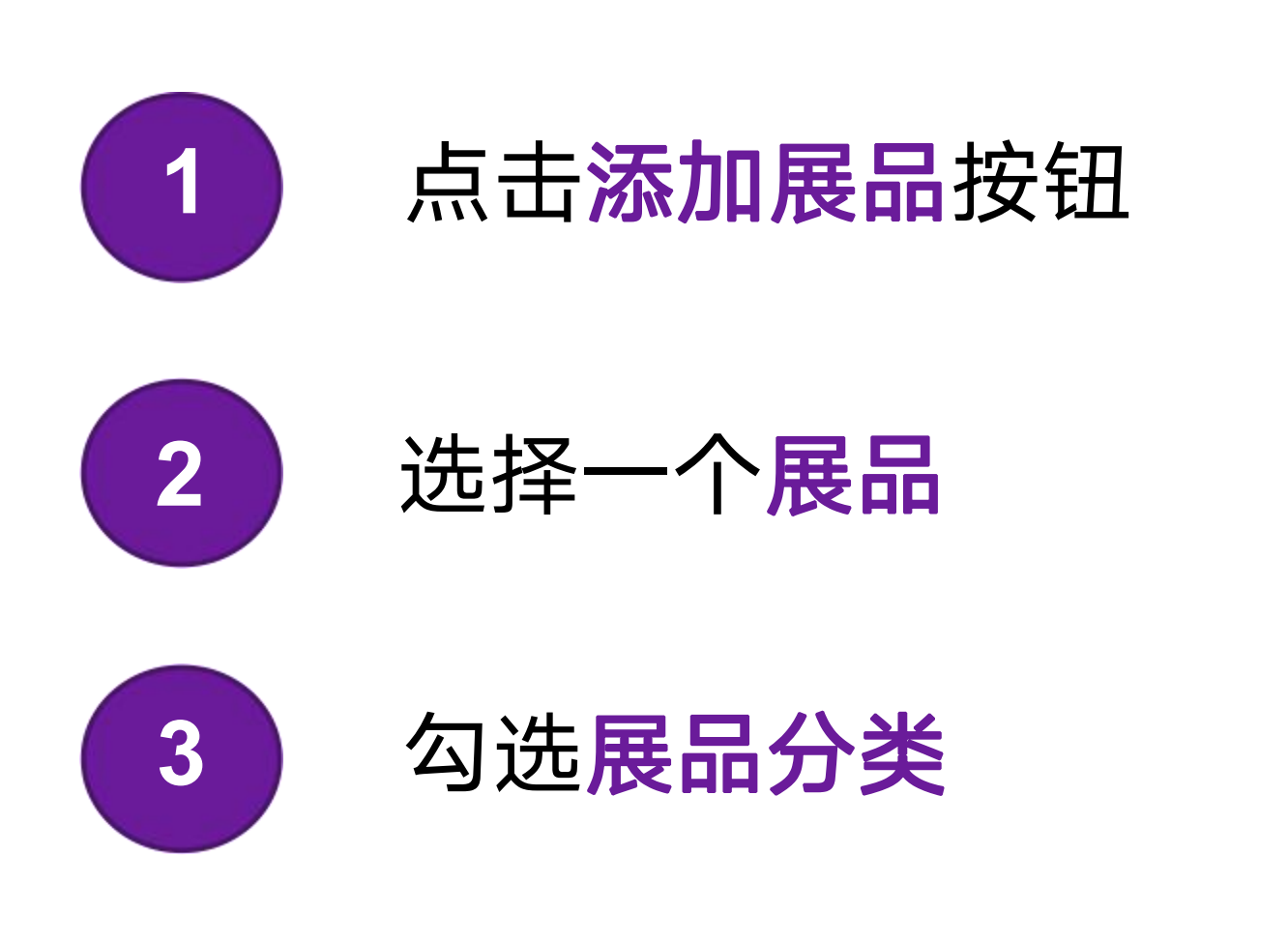

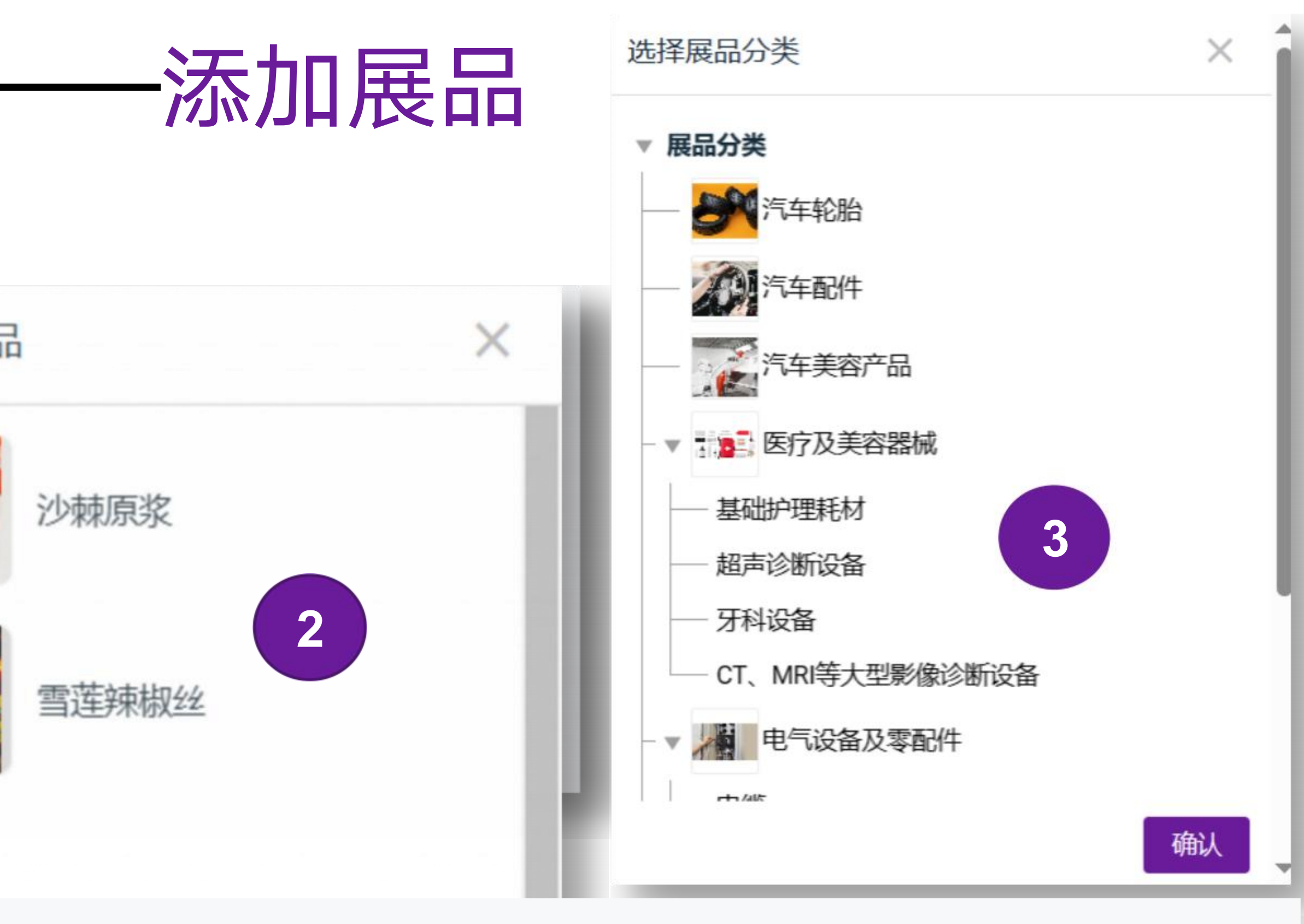

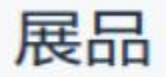

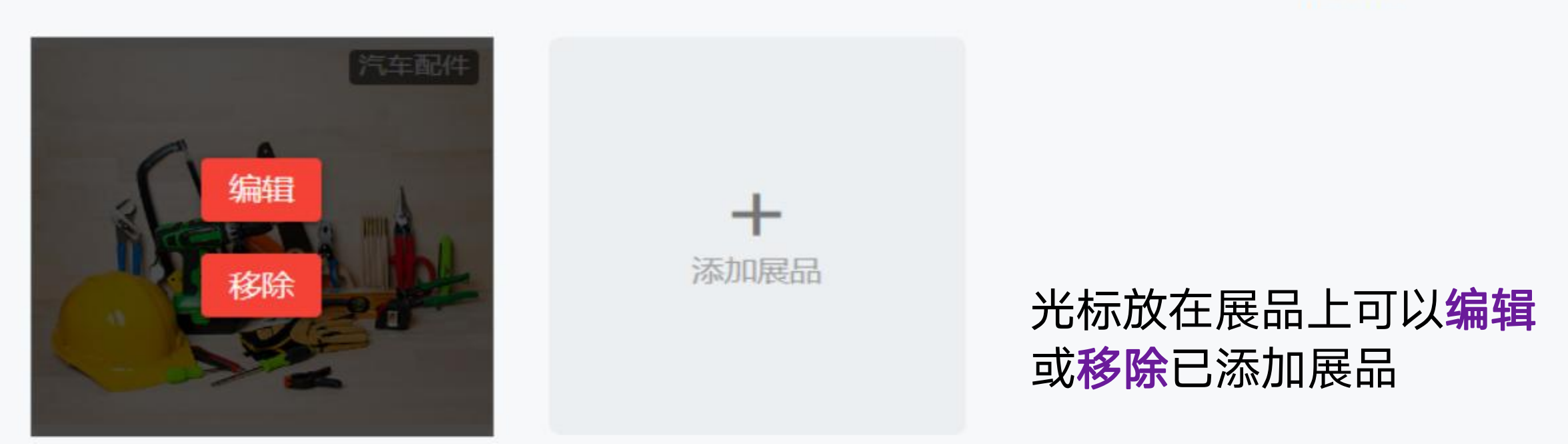

产品

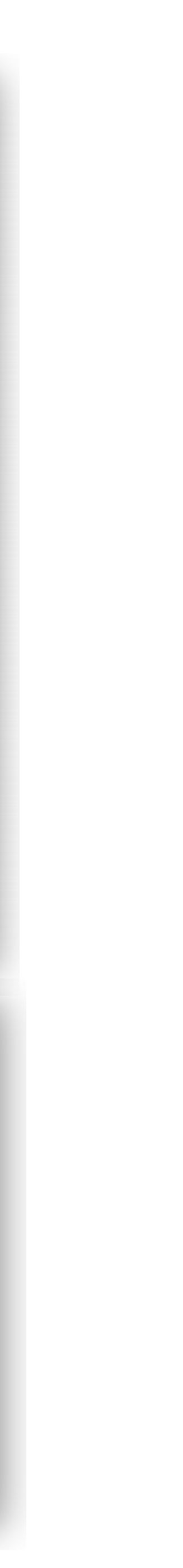

## 2. 参展商工作区/布置展台——其他

|                       | 企业图片      |
|-----------------------|-----------|
|                       | +<br>论业图片 |
| 微信截图_20220610164023 / |           |
|                       | 资质和证书     |
| + 添加资质证书              |           |

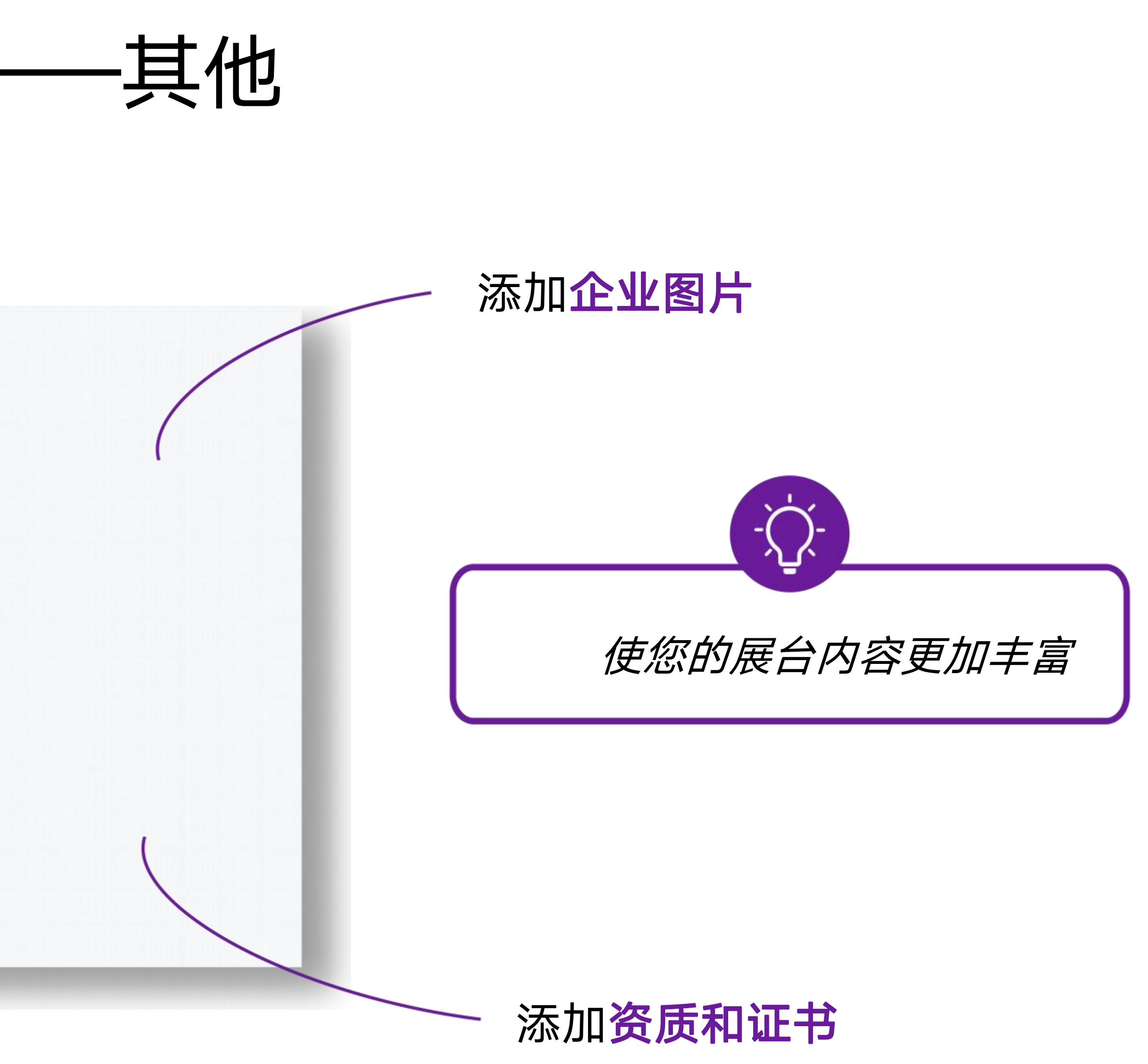

## 2. 参展商工作区/布置展台——其他

> 中国-大洋洲及南太地区国际贸易数字展览会

上次发布于 2024-01-10 10:37, 之后有未发布的改动

我参展的展会 > 中国-大洋洲及南太地区国际贸易数字展览会 企业信息 大地区国际 太平洋岛国贸易与投资专员署 C Pacife Balk Trent 目他 展商首页 企业简称: -企业名称: (English (US)): Pacific Trade Invest 网站: http://www.pacifictradeinvest.org.cn 展品类别 简介 (中文(简体)): -□ 医疗器械 简介 (English (US)): -□ 建材五金 □ 办公用品 □ 电子产品 □ 纺织服装 企业宣传图 □ 食品 □ 礼品 □ 家具家电 □ 机械设备

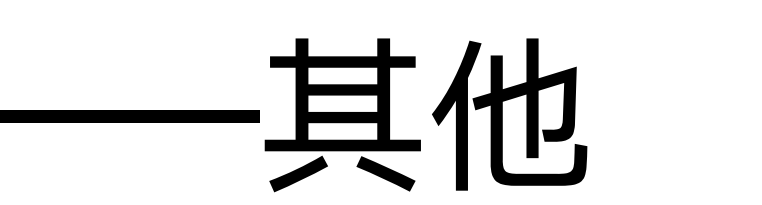

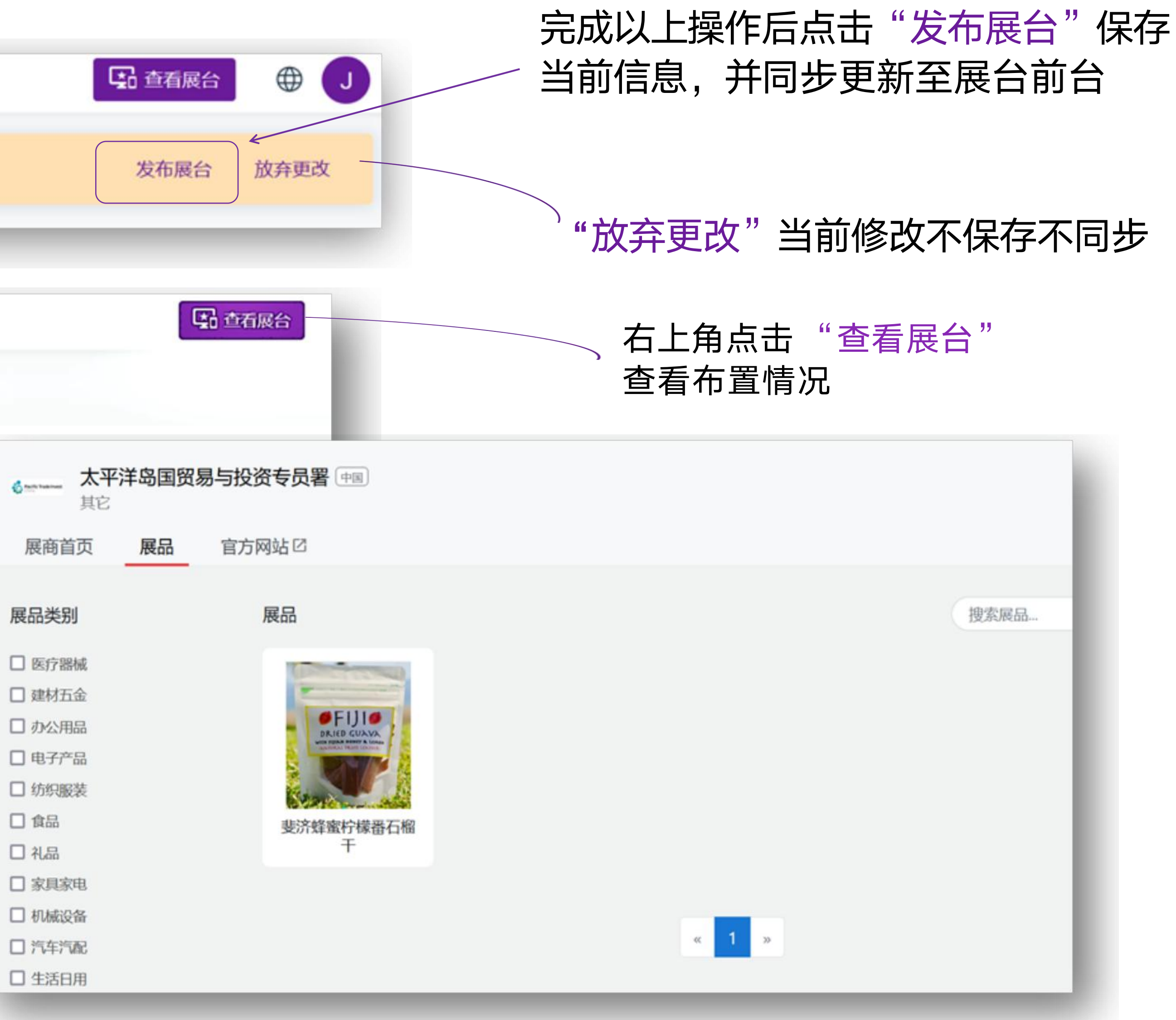

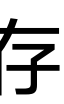

## 2. 参展商工作区/ 采购商信息

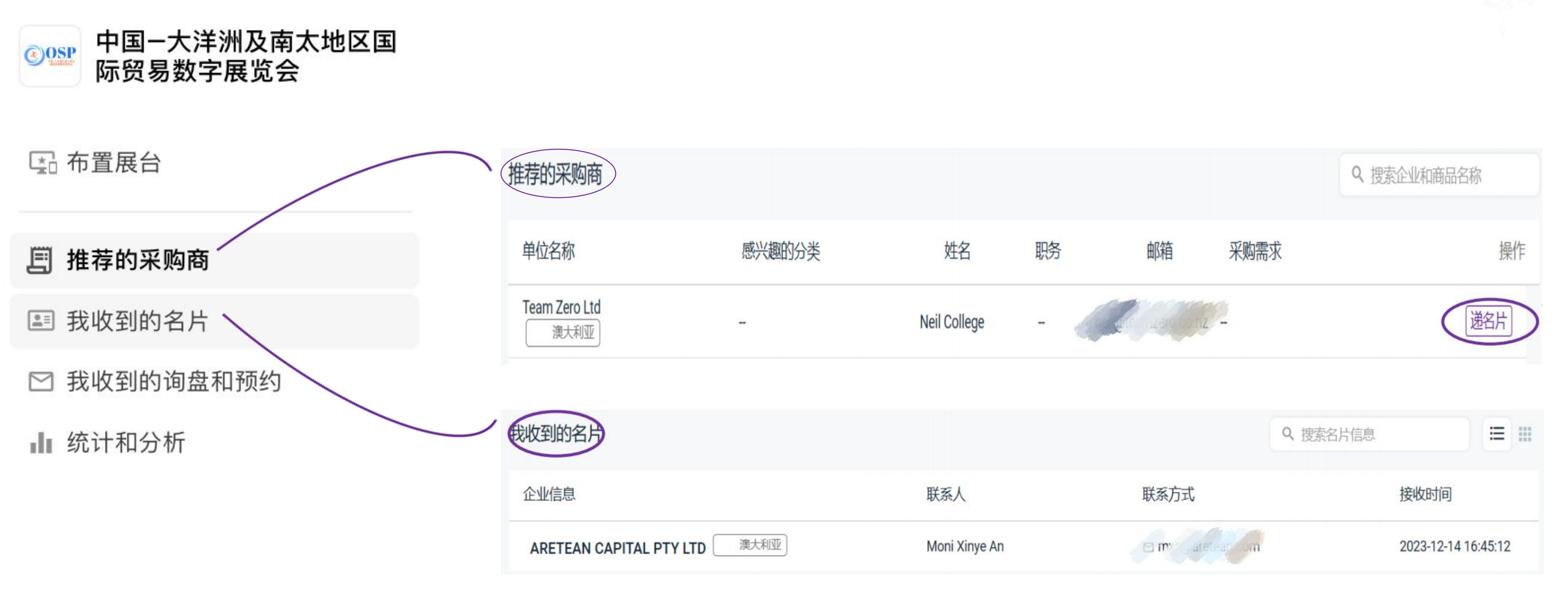

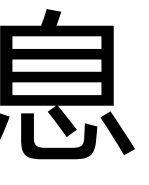

### 点击此处向推荐 采购商递名片

点击查看 我收到的名片

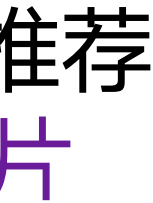

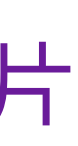

## 2. 参展商工作区/ 询盘

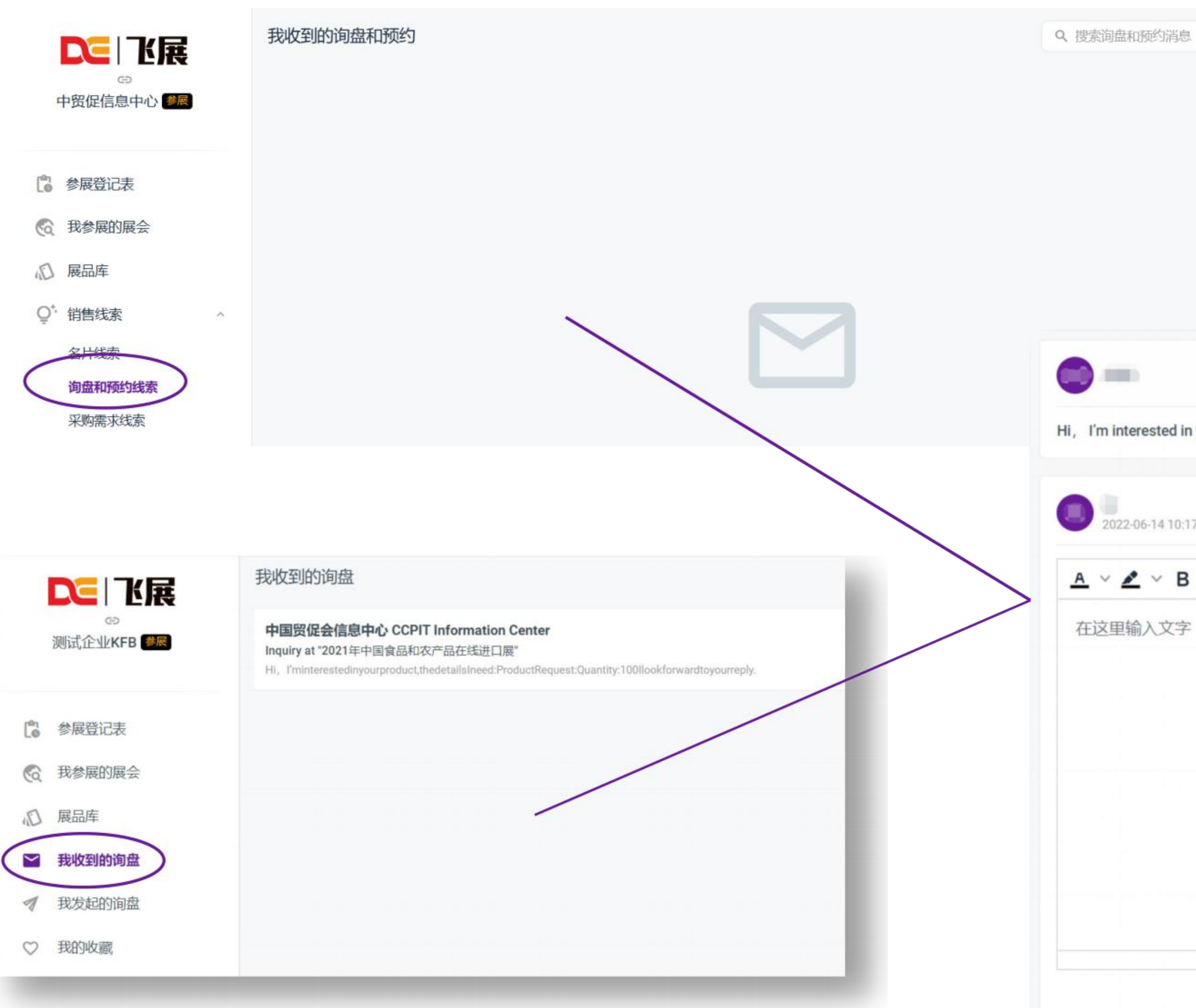

## 查看<mark>询盘</mark>内容并 回复内容进行沟通交流

| n interest | ed in yo | ur pro | duct, th | ne detai | s I need: | Product | Request: | Quantity | : 100 I look | forward to y | your reply. |     |
|------------|----------|--------|----------|----------|-----------|---------|----------|----------|--------------|--------------|-------------|-----|
|            |          |        |          |          |           |         |          |          |              |              |             |     |
| 022-06-14  | 10:17:30 | ò      |          |          |           |         |          |          |              |              |             |     |
| <u>~</u> ~ | в        | I      | n e      | 8        | i≣ ~      | i≡ ∨    | ₽ 3      | 5 3      | <b>D</b>     | Ω –          |             |     |
| 里输入了       | 文字       |        |          |          |           |         |          |          |              |              |             |     |
|            |          |        |          |          |           |         |          |          |              |              |             |     |
|            |          |        |          |          |           |         |          |          |              |              |             |     |
|            |          |        |          |          |           |         |          |          |              |              |             |     |
|            |          |        |          |          |           |         |          |          |              |              |             |     |
|            |          |        |          |          |           |         |          |          |              |              |             |     |
|            |          |        |          |          |           |         |          |          |              |              |             |     |
|            |          |        |          |          |           |         |          |          |              |              |             |     |
|            |          |        |          |          |           |         |          |          |              |              |             | 0 字 |
|            |          |        |          |          |           |         |          |          |              |              |             | [   |

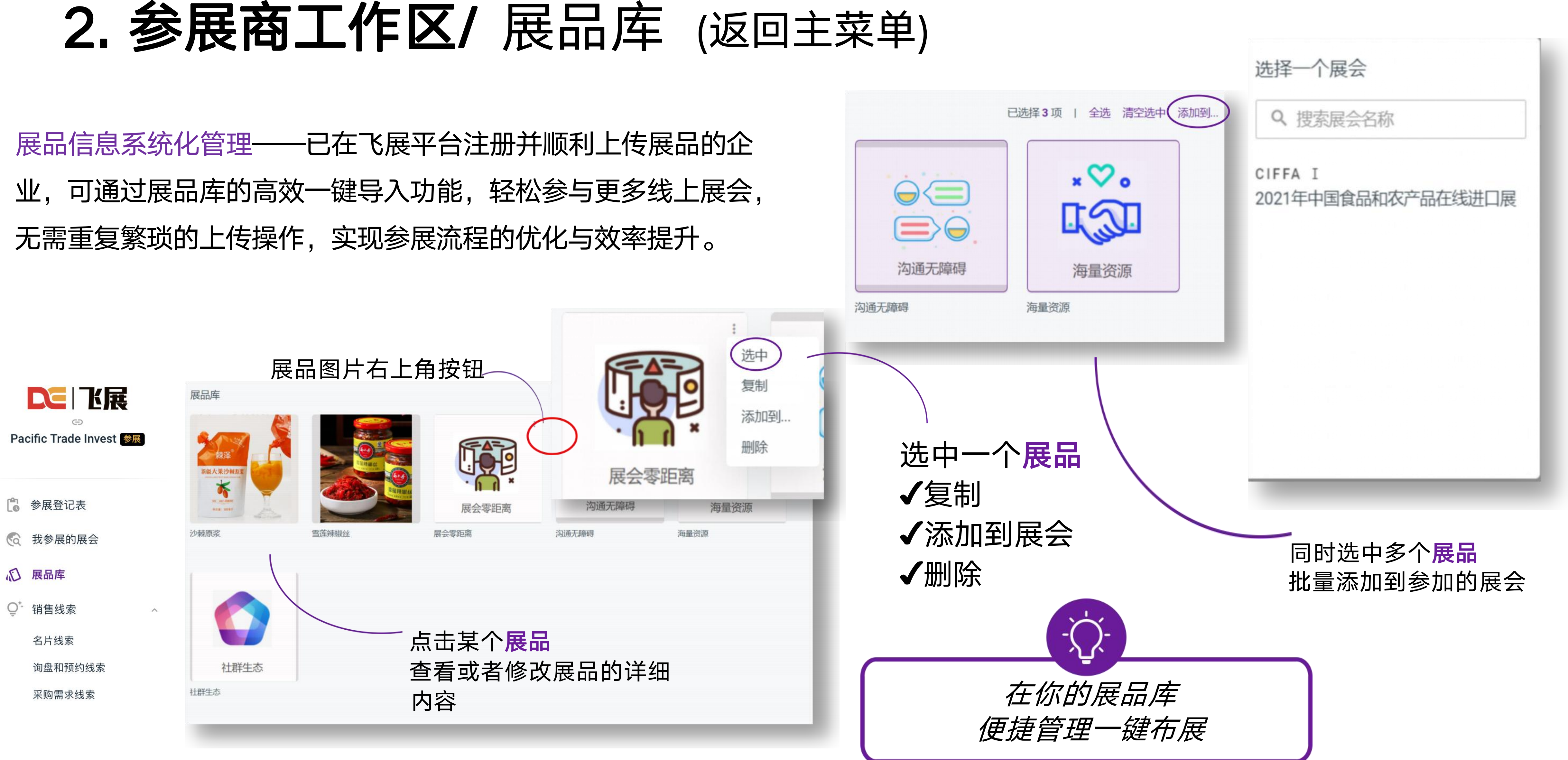

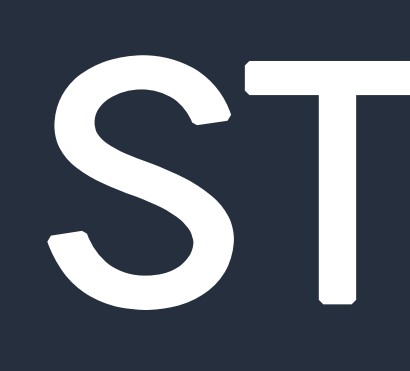

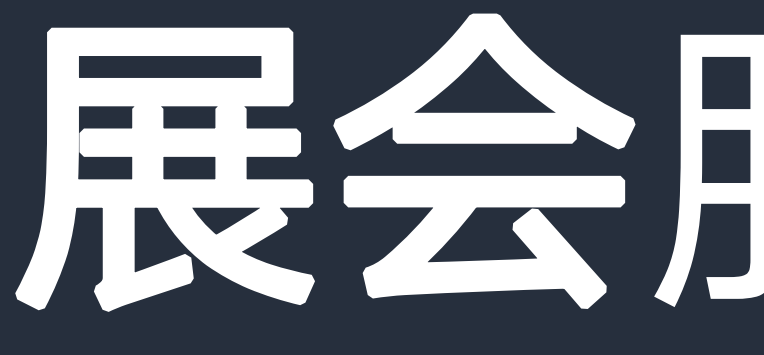

## STEP 3

## 展会服务专家

## 3. 展会服务专区/ 经贸信息

## 01 全球买家数据搜索

### 全球买家数据搜索

根据海关编码和公司名称进行搜索

搜索

国家和地区 > 澳大利亚 新西兰 新喀里多尼亚 法属波利尼西亚 巴布亚新几内亚 斐 济群岛 所罗门群岛 汤加 瓦努阿图 展品类别 > 医疗器械 建材五金 办公用品 电子产品 纺织服装 食品 礼品 家具家 电 机械设备 汽车汽配 生活日用 其他

(IDS) INTERNATIONAL DELIVERY SERVICE PTY LTD 行业:建材五金 国别:澳大利亚 海关编码: 68029990 采购需求: NATURAL STONE PRODUCTS

### EIGEN STONES

行业:建材五金 国别:澳大利亚 海关编码: 680299 采购需求: WORKED MONUMENT, BUILDING STONES, OTHER STONE

### EDWARDS SLATE&STONE PTY LTD

行业:建材五金 国别:澳大利亚 海关编码: 680299 采购需求: WORKED MONUMENT, BUILDING STONES, OTHER STONE

### BETESEN PTY LTD

行业:建材五金 国别:澳大利亚 海关编码: 680299 采购需求: WORKED MONUMENT, BUILDING STONES, OTHER STONE

### FAMOUS PACIFIC SHIPPING(WA) PTY LTD

行业:建材五金 国别:澳大利亚 海关编码: 680299 采购需求: WORKED MONUMENT, BUILDING STONES, OTHER STONE

### WF STONE INTERNATIONAL PTY LTD 行业:建材五金 国别:澳大利亚 海关编码: 680299 采购需求: WORKED MONUMENT, BUILDING STONES, OTHER

STONE

### HAIGH MANUFACTURING TRUST

行业: 食品 国别: 澳大利亚 海关编码: 180100 采购需求: COCOA BEANS

### DAABON ORGANIC AUSTRALIA 行业: 食品 国别: 澳大利亚 海关编码: 180100

采购需求: COCOA BEANS WHOLE OR BROKEN RAW OR ROASTED

### WOOLWORTHS GROUP LTD

行业: 食品 国别: 澳大利亚 海关编码: 220110 采购需求: MINERAL WATERS AND AERATED WATERS NOT CONTAINING ADDED SUGA

### ENDEAVOUR GROUP LTD

行业: 食品 国别: 漢大利亚 海关编码: 220110 采购需求: MINERAL WATERS AND AERATED WATERS NOT CONTAINING ADDED SUG

### HELLMANN WORLDWIDE LOGISTICS LTD AS AGENTS OF PELORUS SHIPPING LINE

行业: 食品 国别: 新西兰 海关编码: 220110 采购需求: MINERAL WATERS OR AERATED WATERS

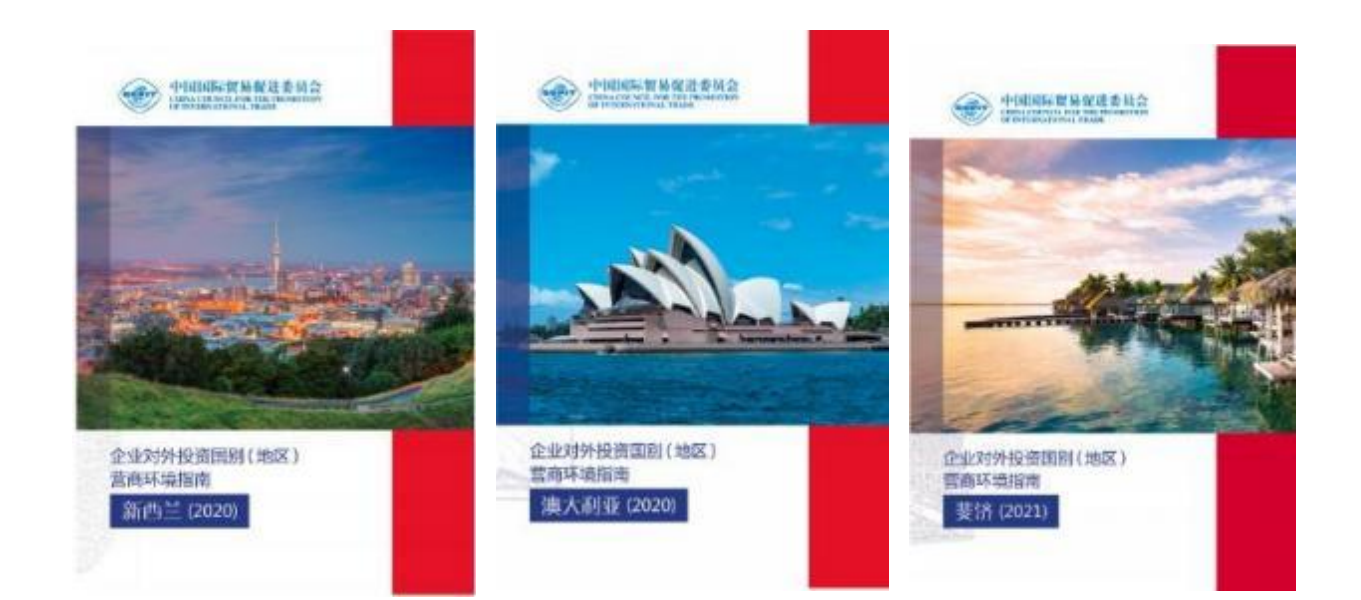

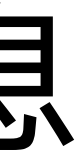

## **02** 市场研究报告

03

### 经贸新闻

| 首页   | 参展商     | 展品       | 市场分析。             | 服务。                | 活动           | 新闻 | 关于展会 |
|------|---------|----------|-------------------|--------------------|--------------|----|------|
| 新闻   |         |          |                   |                    |              |    |      |
| 中国市  | 场对外资仍保持 | 寺较强吸引力   | ] [2023年11月30日1   | 4:23]              |              |    |      |
| 首届南  | 太岛国合作论场 | 言在沪成功举   | 办 [2023年11月308    | 3 14:57 ]          |              |    |      |
| 中国电  | 动汽车在澳大利 | 间亚销量增加   | 【2023年11月30日 1    | 4:57 ]             |              |    |      |
| 习近平  | 会见斐济总理的 | 兰布卡 [202 | 3年11月30日 14:57 )  |                    |              |    |      |
| 赵乐际  | 会见萨摩亚议会 | 会议长帕帕利   | [2023年11月30日 1    | 4:58 ]             |              |    |      |
| 演大利  | 亚应坚持战略自 | 自主 维护中源  | <b>奥经贸回暖势头</b> [] | 2023年11月30日1       | 14:58 ]      |    |      |
| 基里巴  | 斯大力促进农业 | V生产 [202 | 3年11月30日 14:59 ]  |                    |              |    |      |
| 中国-大 | ;洋洲及南太地 | 区国际贸易    | 数字展览会在线开1         | <b>₩</b> [2023年12月 | 6日 18:21 ]   |    |      |
| 中国-大 | (洋洲及南太地 | 区国际贸易    | 故字展览会圆满闭1         | <b>₿</b> [2023年12月 | ]15⊟ 18:19 ] |    |      |
|      |         |          |                   |                    |              |    |      |

## 3. 展会服务专区/ 经贸服务

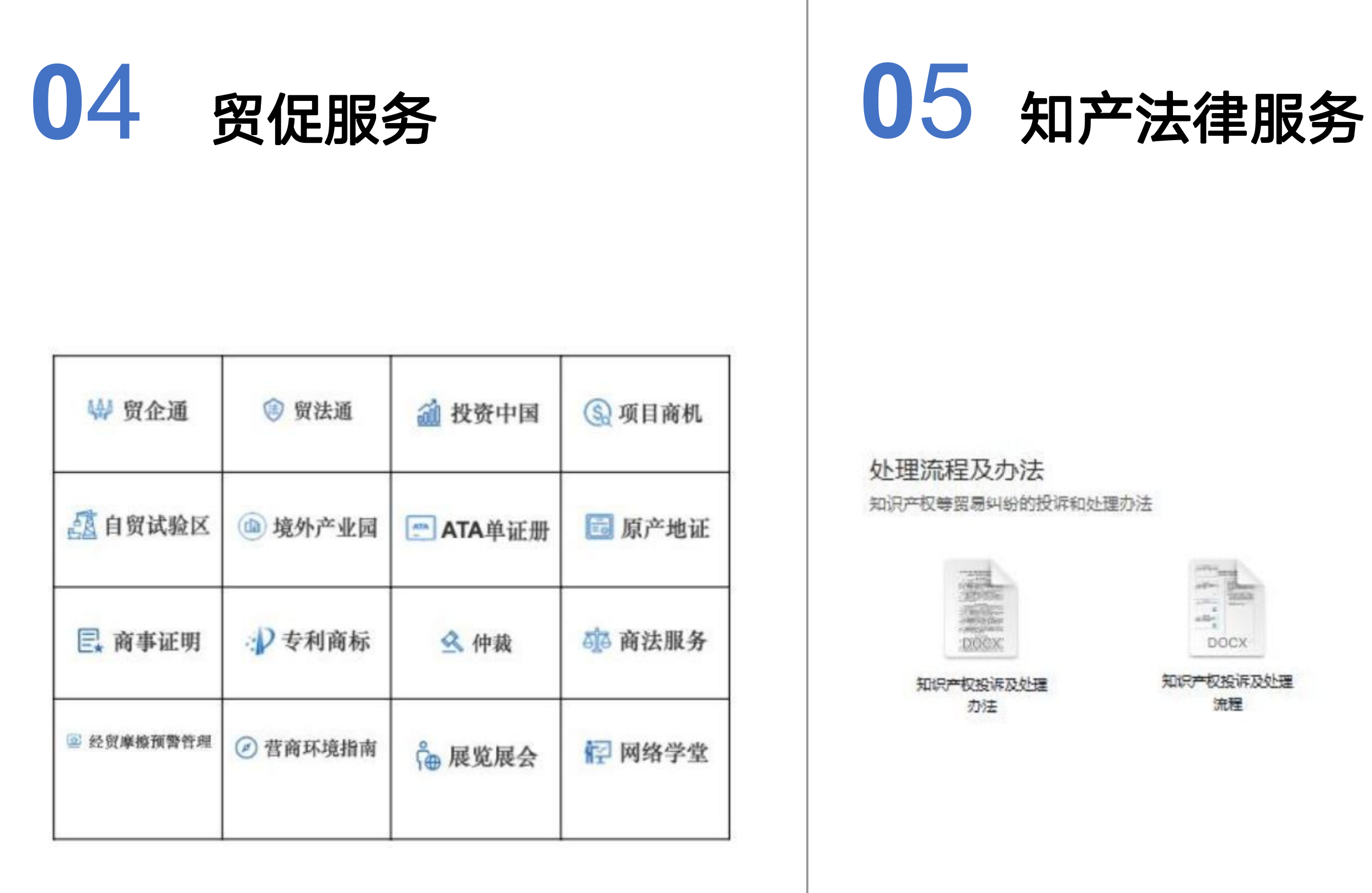

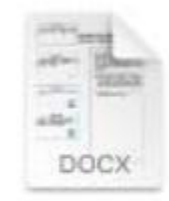

知识产权投诉及处理 流程

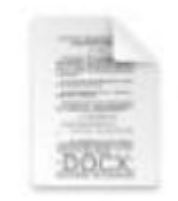

贸易纠纷投诉及处理 办法

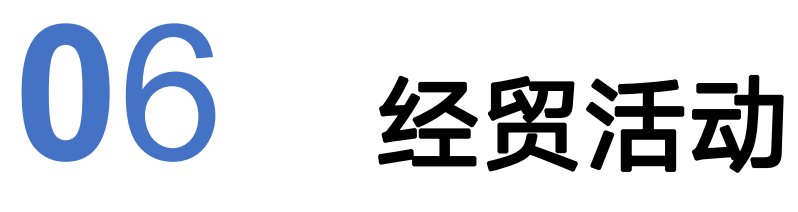

### 活动

直接

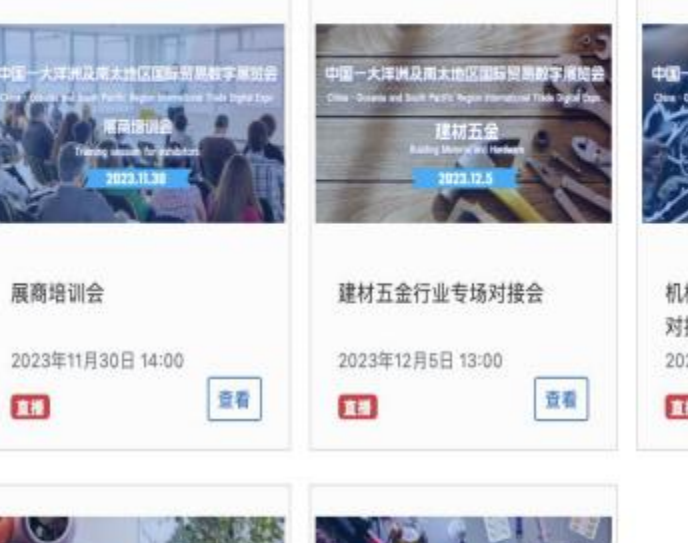

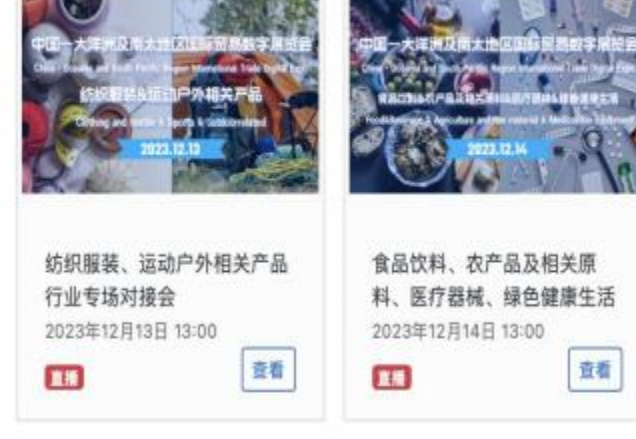

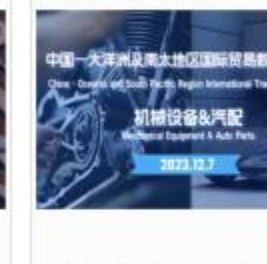

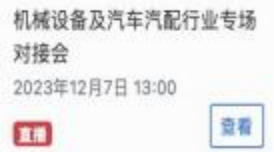

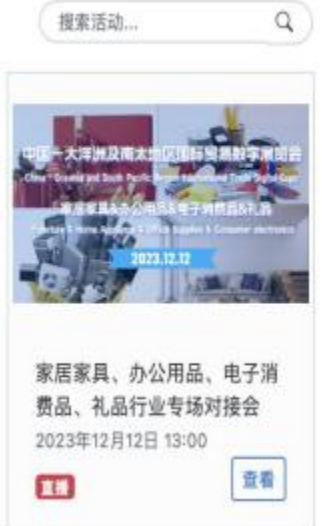

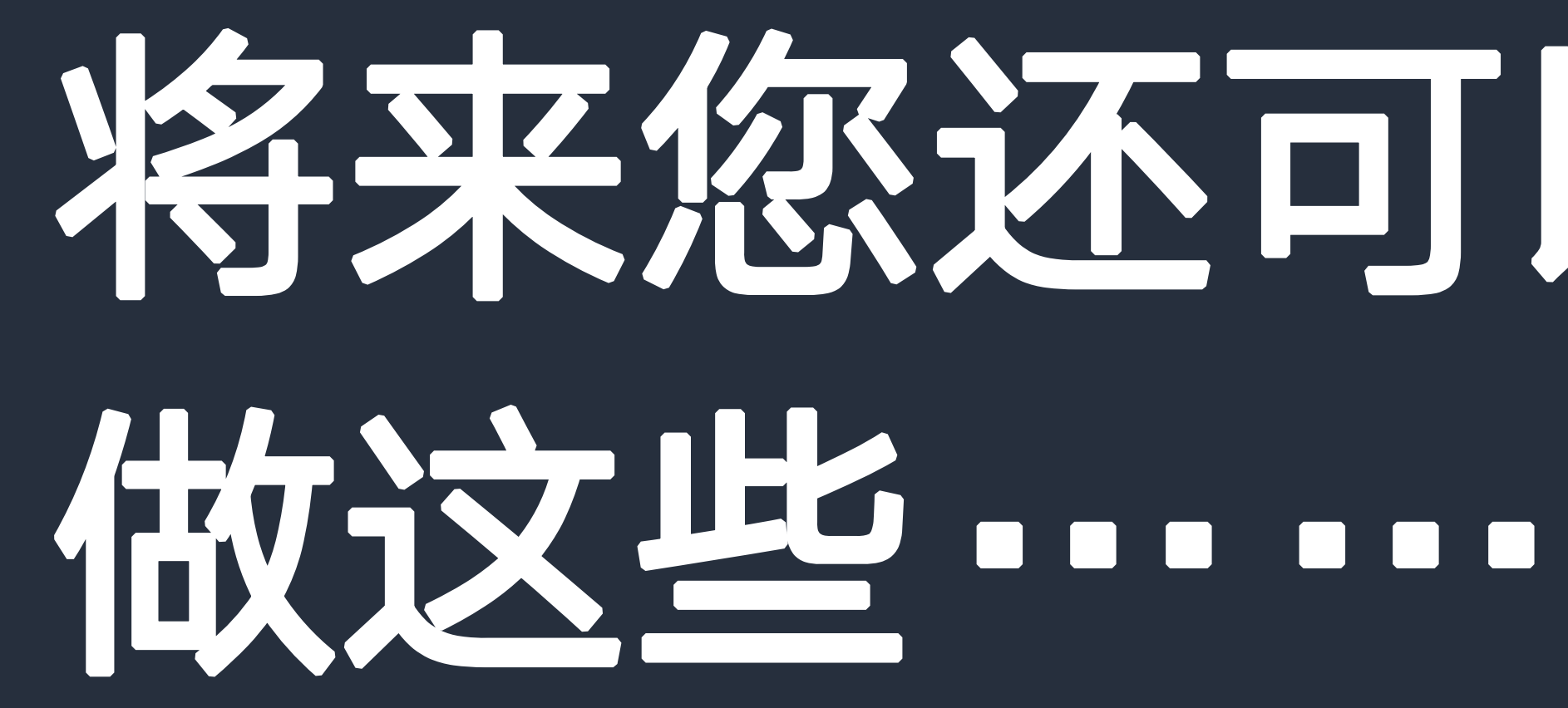

# 将我您还可以

## 4. 即将上线/对接会

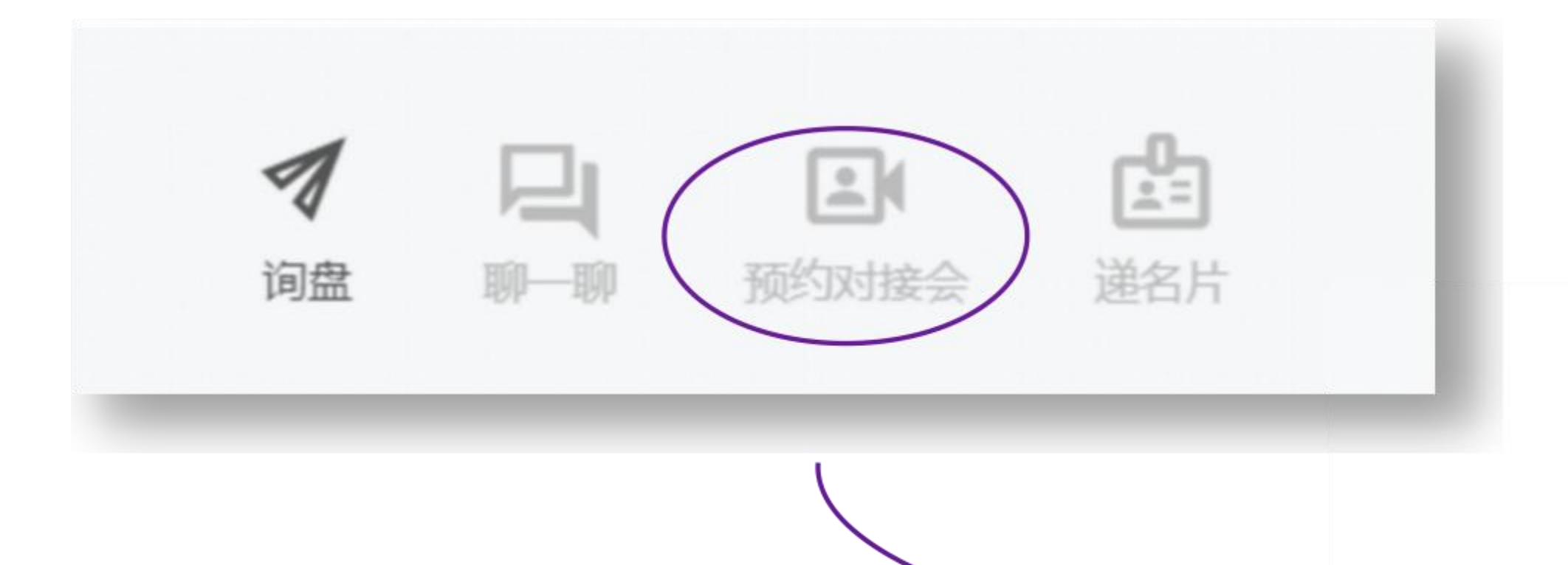

## 在线发起**对接会** 可选择**腾讯会议**或*zoom* 世界各地专业买家 尽在眼前

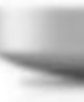

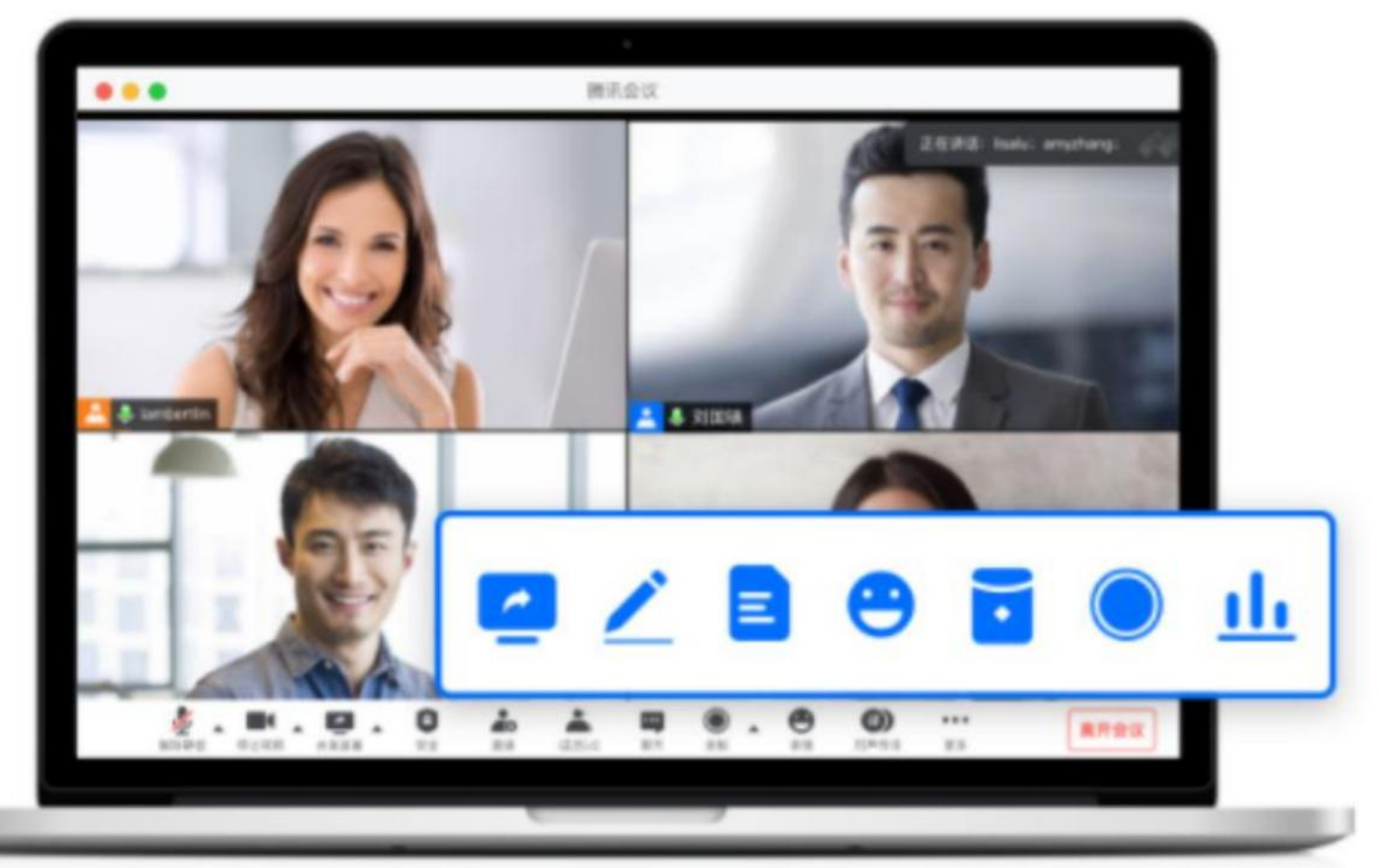

## 4. 即将上线/ 买家行为分析

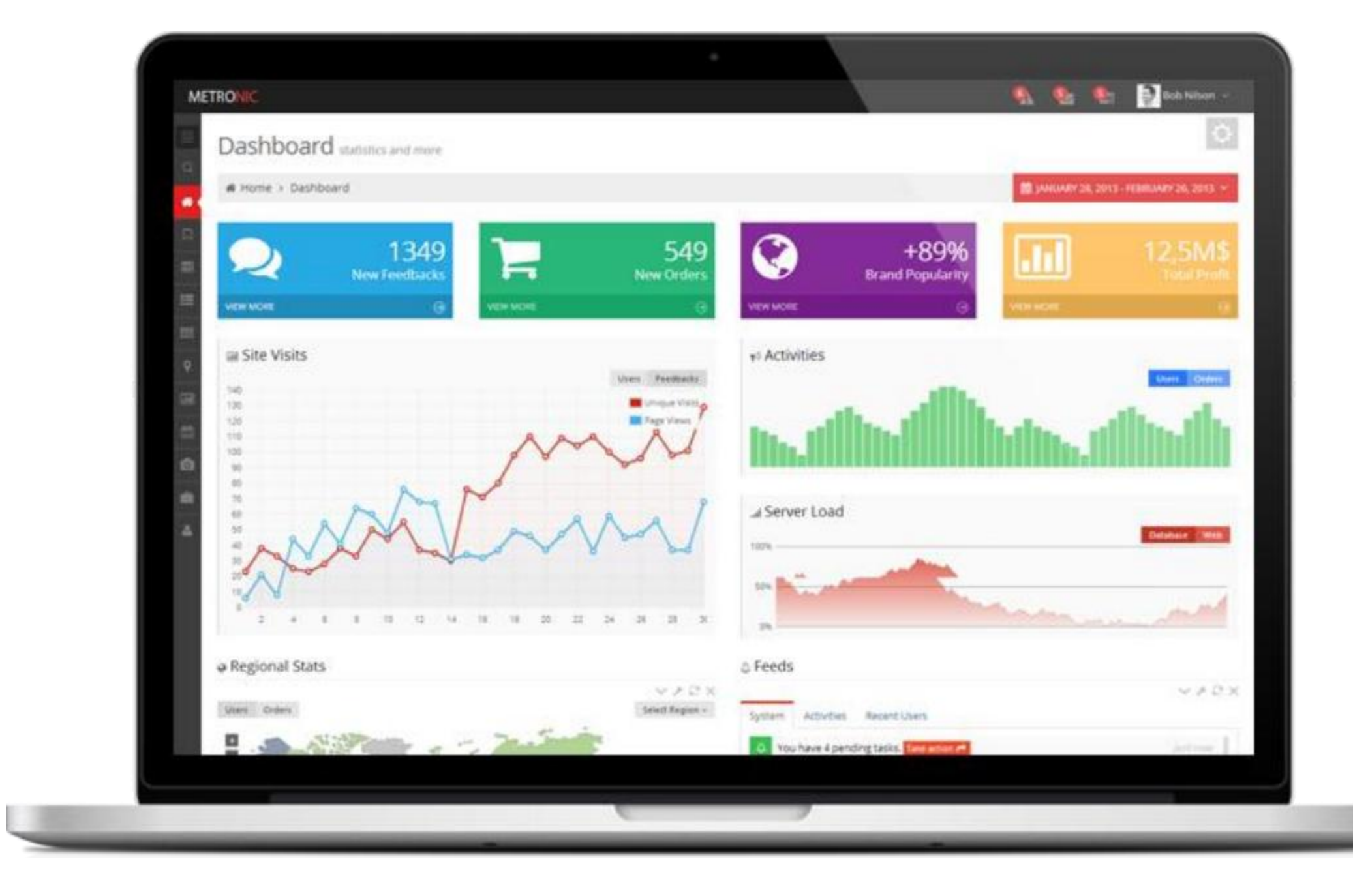

## 各类数据看板 仪表盘 智能计算**买家行为**

- 浏览记录
- 所在地
- 询盘
- 沟通交流
- • • •

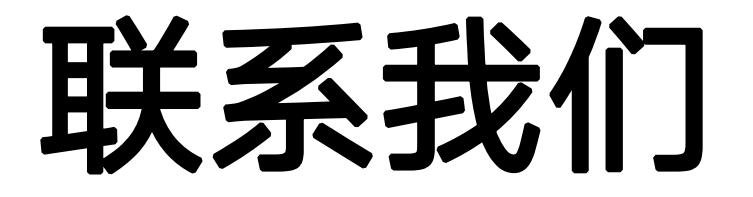

## 有任何问题或担忧吗?我们会帮您的!

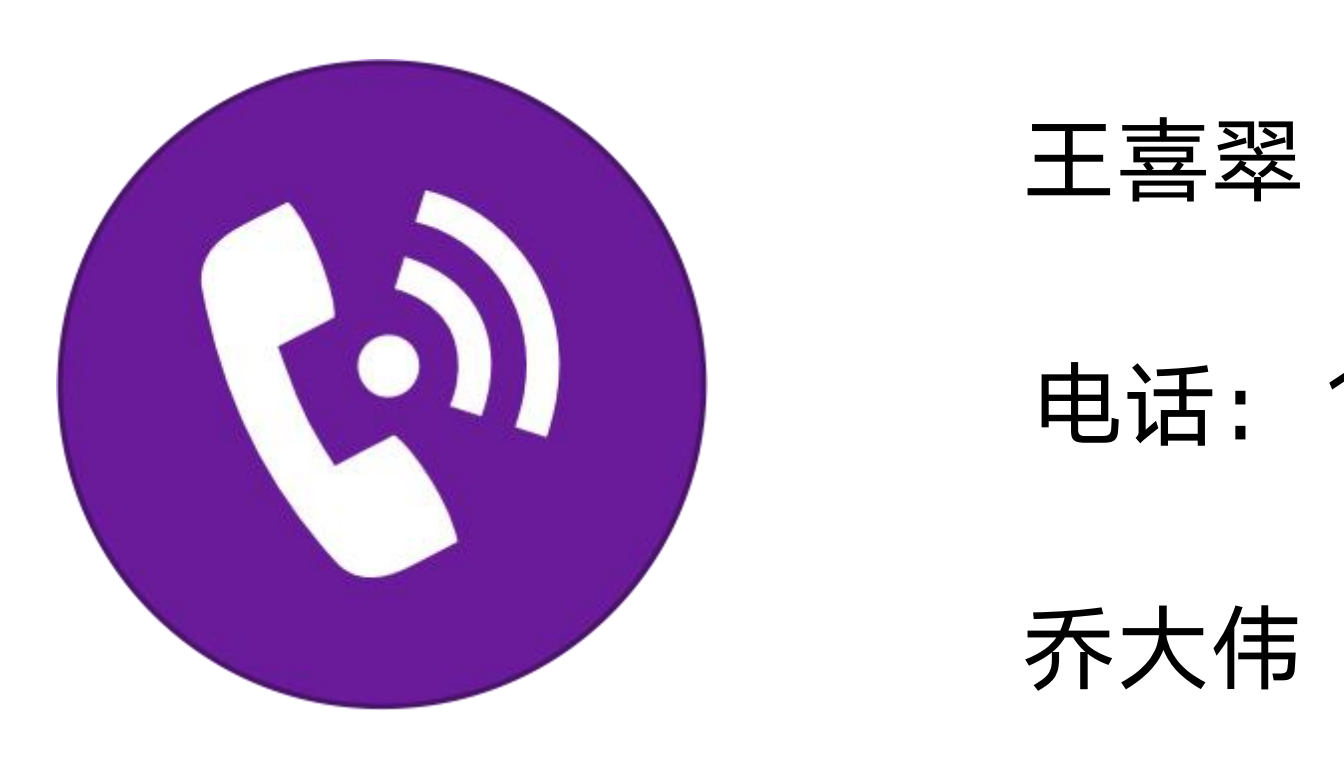

电话: 17710231564 (微信号)

- 王喜翠 (产品经理)
- 电话: 15010321706 (微信号)
- 乔大伟 (技术总监)